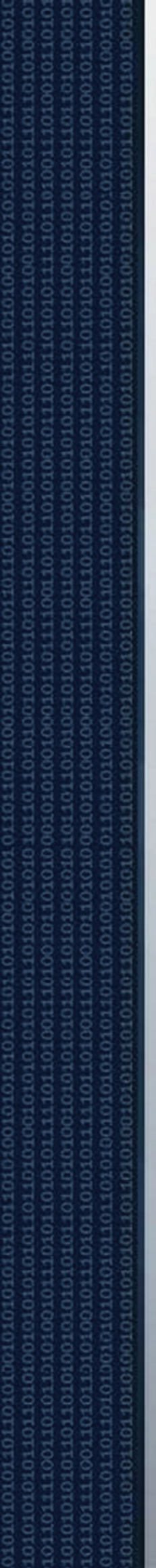

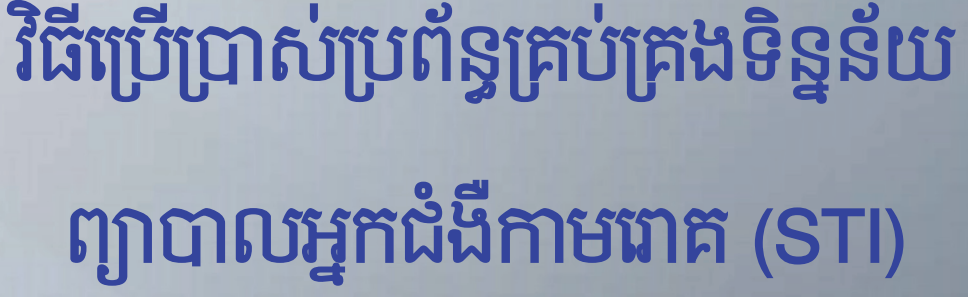

ព្រះបន្សាយានដ្រងន័ន្ធា

ខាតិ សាសនា ព្រះមហាត្យត្រ

ត្រសួខសុខាភិបាល

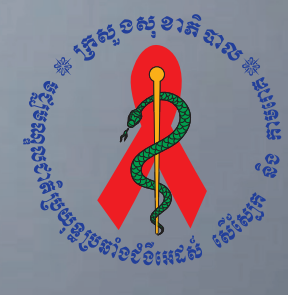

ទទ្ឃទណ្ឌលខាតិច្រយុន្ធតឺទទំទំអេតសំ សើស្បែ<mark>ត តិខតាទពេក</mark>

#### **សេចក្តីថ្លែទងំណរគុណ** សល

មជ្ឈមណ្ឌលជាតិប្រយុទ្ធនឹងជំងឺអេដស៍សើស្បែក និងកាមរោគ សូមថ្លែងនូវការកោតសរសើរ និង អំណរគុណយ៉ាងជ្រាលជ្រៅជូនដល់ក្រុមការងារផ្នែកគ្រប់គ្រងទិន្នន័យ និងផ្នែកស្រាវជ្រាវ របស់មជ្ឈមណ្ឌលជាតិ និងដៃគូសហការទាំងអស់ដូចជា US-CDC និងក្រុមការងាររបស់ អង្គការ InSTEDD ដែលបានខិតខំប្រឹងប្រែងយ៉ាងសកម្មដោយបានផ្តល់នូវថវិកា ឯកសារ បទ ពិសោធន៍ក្នុងនិងក្រៅប្រទេស ក្នុងការរៀបចំនូវវិធីប្រើប្រាស់សំរាប់គ្រប់គ្រងទិន្នន័យការ ព្យាបាលជំងឺកាមរោគ (STD) ដើម្បីធ្វើអោយលំហូរនៃប្រព័ន្ធព័ត៌មានរបស់អ្នកជំងឺទូទៅ និង អ្នកជំងឺអេដស៍មានភាពរល្ងននិងប្រកបដោយជោគជ័យ។

មជ្ឈមណ្ឌលជាតិស្ទមថ្លែងអំណរគុណដល់ក្រុមការងារជំនាញទាំងអស់ ដែលបានចូលរួមយ៉ាង សកម្មក្នុងការចែករំលែកបទពិសោធន៍ ដើម្បីរៀបចំចងក្រងឯកសារដ៍មានសារៈសំខាន់នេះ ប្រកបដោយជោគជ័យ។

ភ្នំពេញ,ថ្ងៃទី 19 ខែ 🙀 🖓 ឆ្នាំ២០១៣ ប្រធានមជ្ឈមណ្ឌលជាតិប្រយុទ្ធនឹងជំងឺអេដស៍ សើលែរួត និងកាមរោគ

# ទញ្ជីឈ្មោះត្រុងខំនាញទច្ចេកនេសរៀមទំទទក្រទទិនីច្រើត្រាស់កម្មទិនី

# សំរាច់គ្រច់គ្រចនិត្តន័យភារព្យាបាលខំខឺភាមរោគ (STI)

| 9 <b>-</b>   | ឯកឧត្តមវេជ្ជ. មាន ឈីវុន      | ប្រធានមជ្ឈមណ្ឌលជាតិប្រយុទ្ធនឹងជំងឺអេដស៍ សើស្បែក |
|--------------|------------------------------|-------------------------------------------------|
|              |                              | និងកាមរោគ                                       |
| ២-           | លោក ម៉ម សុវត្ថា              | អនុប្រធានមជ្ឈមណ្ឌលជាតិប្រយុទ្ធនឹងជំងឺអេដស៍      |
|              |                              | សើស្បែក និងកាមរោគ                               |
| ៣-           | លោកវេជ្ជ. ខោល វហិទ្ធ         | ប្រធានផ្នែកស្រាវជ្រាវមជ្ឈមណ្ឌលជាតិ              |
| ิเชี -       | លោក ជា ចំណាន                 | អនុប្រធានផ្នែកគ្រប់គ្រងទិន្នន័យមជ្ឈមណ្ឌលជាតិ    |
| ພໍ -         | លោក ជាត់ វាសនា               | មន្ត្រីផ្នែកគ្រប់គ្រងទិន្នន័យមជ្ឈមណ្ឌលជាតិ      |
| ៦-           | លោក ស៊ិន សុខលេង              | មន្ត្រីផ្នែកគ្រប់គ្រងទិន្នន័យមជ្ឈមណ្ឌលជាតិ      |
| ៧-           | លោក លាង សុជាន់ណា             | មន្ត្រីផ្នែកគ្រប់គ្រងទិន្នន័យមជ្ឈមណ្ឌលជាតិ      |
| ៨-           | លោក ទេព រ៉ូម៉ាំង             | មន្ត្រីផ្នែកគ្រប់គ្រងទិន្នន័យមជ្ឈមណ្ឌលជាតិ      |
| ຮ່-          | លោក ឡេង ច័ន្ទរតនា            | មន្ត្រីផ្នែកគ្រប់គ្រងទិន្នន័យមជ្ឈមណ្ឌលជាតិ      |
| 90-          | លោក កែ អាងហេង                | មន្ត្រីផ្នែកគ្រប់គ្រងទិន្នន័យមជ្ឈមណ្ឌលជាតិ      |
| 99-          | លោកស្រី ឡាញ់ ចរិយា           | មន្ត្រីផ្នែកគ្រប់គ្រងទិន្នន័យមជ្ឈមណ្ឌលជាតិ      |
| ១២-          | លោកវេជ្ជ. ជន វិជ្ជា          | អនុប្រធានផ្នែកស្រាវជ្រាវមជ្ឈមណ្ឌលជាតិ           |
| ១៣           | -លោកវេជ្ជ. សារុន សារ៉ាមុន្នី | មន្ត្រីផ្នែកស្រាវជ្រាវមជ្ឈមណ្ឌលជាតិ             |
| 9 <b>๔</b> - | លោក រម្យ សុខា                | មន្ត្រីអង្គការ InSTEDD                          |
| ១៥ <b>-</b>  | លោក អាន យ៉ុន                 | មន្ត្រីអង្គការ InSTEDD                          |

# ទិធីទ្រើប្រាស់ឧទករណ៍ឆ្អិតស្លាម ទ្រាមនៃSecuGen

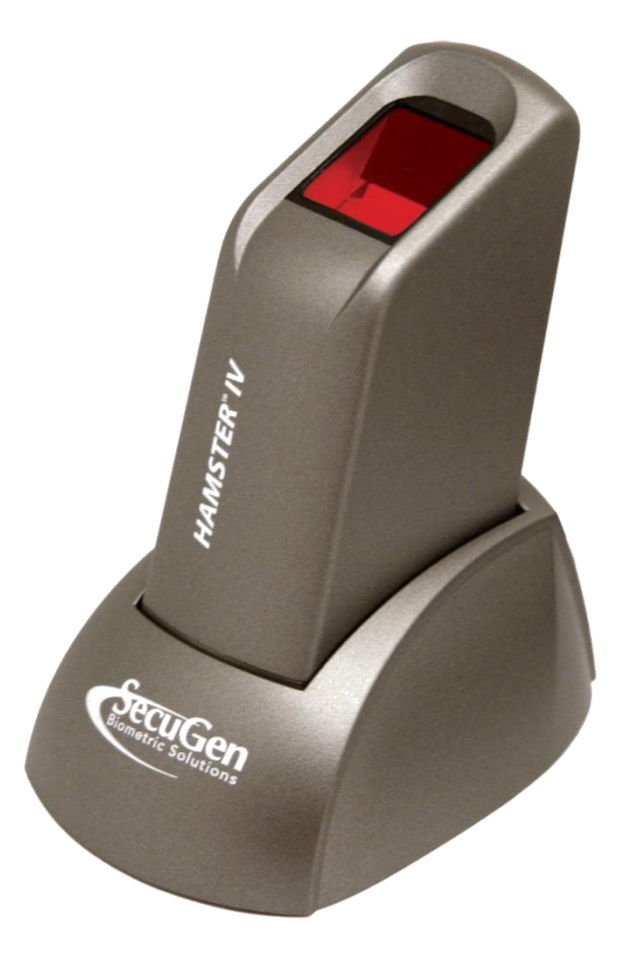

# ງຍອສີ່ເຂກາເດີຂີ່ສູງ

| ສໍເລລ | នាលមរិច្ឆេន  | ඉඟින        | អូនាសរសេរ       |
|-------|--------------|-------------|-----------------|
| V 1.0 | ២៥ ធ្នូ ២០១២ | អ្នកបង្កើត  | លោក អាន យ៉ុន    |
| V 1.0 | ២៤ ធ្នូ ២០១២ | អ្នកពិនិត្យ | លោក រម្យ សុខា   |
| V 1.0 | ០៤ មករា ២០១៣ | អ្នកពិនិត្យ | លោក ជាត់ វាសនា  |
| V 1.0 | ១០ មករា ២០១៣ | អ្នកពិនិត្យ | លោក ជា ចំណាន    |
| V 1.0 | ១៥ មករា ២០១៣ | អ្នកពិនិត្យ | លោក ម៉ម សុវត្ថា |

# ຍສື່ສາ

| ១. តម្រុវការចាំបាច់សំរាប់ប្រព័ន្ធដំណើរការ Windows               | 1 |
|-----------------------------------------------------------------|---|
| ២. របៀបប្រើប្រាស់ និងថែរក្សាឧបករណ៍ផ្តិតស្នាមម្រាមដៃ             | 1 |
| ក- ហេតុអ្វីបានជាគុណភាពរូបភាពត្រូវការចាំបាច់ពេលផ្តិតស្នាមម្រាមដៃ | 1 |
| ខ- របៀបដាក់ម្រាមដៃលើឧបករណ៍ផ្តិតស្នាមម្រាមដៃ                     | 1 |
| ២.១- របៀបប្រើប្រាស់                                             | 2 |
| ក- ការដាក់ម្រាមដៃរបស់អ្នកអោយចំកណ្តាលនៃឧបករណ៍ផ្តិតស្នាមម្រាមដៃ   | 2 |
| ខ- ដាក់ម្រាមដៃរហូតដល់ចេញភ្លើង                                   | 2 |
| គ- រក្សាម្រាមដៃអោយនៅលើឧបករណ៍ផ្តិតស្នាមម្រាមដៃ                   | 2 |
| ឃ- របៀបស្វែងរកចំណុចសំខាន់របស់ស្នាមម្រាមដៃ                       | 3 |
| ង- ក្នុងករណីដែលម្រាមដៃដាច់ ឬគ្រោះថ្នាក់ជាយថាហេតុ                | 3 |
| ច- ស្នាមម្រាមដៃដែលជាបញ្ហា                                       | 3 |
| ២.២- ករណីជៀសវាងមួយចំនួននៅពេលភ្លើងបើកដើម្បីផ្តិតស្នាមម្រាមដៃ     | 4 |
| ក- ហាមដាក់ម្រាមដៃរបស់អ្នកយឺត ឬស្រាលពេក                          | 4 |
| ខ- ម្រាមដៃរបស់អ្នកហាមបិទបាំងនៅពេលដាក់ផ្តិត                      | 4 |
| ២.៣- តំហៃទាំ                                                    | 5 |
| ក- តើធ្វើដូចម្តេចដើម្បីសំអាតកញ្ចក់របស់ឧបករណ៍ផ្តិតស្នាមម្រាមដៃ?  | 5 |
| ៣. ដំណោះស្រាយបញ្ហាម្ទុយចំនូនដែលតែងតែកើតមានឡើង                   | 5 |
| ក- ការចេញផ្ទាំងព្រមានពី Driver របស់វា                           | 5 |
| ខ- ជោតជាមូយ USB តែមិនដំណើរការ                                   | 5 |
| គ- ដោតជាមួយ USB ដំណើរការតែមិនអាចចាប់រូបភាពបាន                   | 5 |
| ឃ- ដោតជាមួយ USB ដំណើរការ តែជូនកាលមិនអាចចាប់រូបភាពបាន            | 6 |
| ឯ- ដោតជាមួយរន្ធ USB ណាមួយក៏មិនដំណើរការ                          | 6 |

# 9. ສຽຍອກາເອົາອາຍໍ່ສຳຍ່ຽຍຕ້ລູຂໍເໝົາກາ Windows

ឧបករណ៍ផ្តិតស្នាមម្រាមដៃ SecuGen ជាឧបករណ៍ដែលត្រូវប្រើប្រាស់ជាមួយម៉ាស៊ីនកុំព្យូទ័រតាមរយ: USB ports។ ដូច្នេះតម្រុវអោយម៉ាស៊ីនកុំព្យូទ័រដែលភ្ជាប់ជាមួយឧបករណ៍ផ្តិតស្នាមម្រាមដៃនេះត្រូវមាន USB ports យ៉ាងតិច២។ កុំព្យូទ័រដែលត្រូវប្រើប្រាស់ត្រូវមាន RAM តូចបំផុត 32MB និងទំហំ Hard Disk 20MB។

ឧបករណ៍ផ្តិតស្នាមម្រាមដៃ SecuGen អាចដំណើរការលើប្រព័ន្ធប្រតិបត្តិការផ្សេងៗដូចជា Window, Linux ឬMacOS ។

- ការដំឡើង ៖ អ្នកត្រូវតែធ្វើការតភ្ជាប់គ្នារវាងឧបករណ៍ទាំងពីរនេះជាមុនសិនមុននិងចាប់ផ្ដើមប្រើប្រាស់
   ឧបករណ៍ផ្ដិតស្នាមម្រាមដៃ SecuGen នេះ ។
- ដំណើរការលើប្រព័ន្ធWindows ៖ ឧបករណ៍ទាំងពីរនឹងស្គាល់គ្នាដោយស្វ័យប្រវត្តិនៅពេលដែលអ្នកបាន
   ដោតឧបករណ៍ផ្តិតស្នាមម្រាមដៃ SecuGen ជាមួយ USB ports របស់កុំព្យូទ័រ។

# ២. មៀមច្រើច្រាស់ និខថែរក្សាឧមករណ៍ឆ្អិតស្លាមទ្រាមនៃ ក- មោតុអ្វីបានខាតុលាភាពរូមភាពត្រូខការចាំបាច់ពេលឆ្អិតស្លាមម្រាមនៃ

ឧបករណ៍ផ្តិតស្នាមម្រាមដៃម៉ាក SecuGen គឺជាបច្ចេកវិទ្យាល្បីមួយដែលមានរាងតូចលក្ខណៈ ពិសេសរបស់វាគឺការផ្តិតយកស្នាមម្រាមដៃ។ នៅពេលដែលដាក់ម្រាមដៃវាបានថតយករូបភាពស្នាម ម្រាមដៃ ទៅរក្សាទុកក្នុងប្រព័ន្ធគ្រប់គ្រងមួយដែលអាចធ្វើការសំគាល់អត្តសញ្ញាណរបស់អ្នកអតិថិជន។ ប្រសិនបើរូបស្នាមម្រាមដៃមិនច្បាស់ ឬកម្រិតពណ៌មិនគ្រប់គ្រាន់ ធ្វើអោយការកំណត់អត្តសញ្ញាណរបស់ អតិថិជនពុំសូវត្រឹមត្រូវ និងមានភាពពិបាកក្នុងការស្វែងរករូបភាពស្នាមម្រាមដៃអតិថិជនដដែលសំរាប់ ការពិនិត្យលើកក្រោយ។

លក្ខខ័ណ្ឌធម្មជាតិ និងស្បែក ដូចជា សើម, ស្ងូត, ស្បែកជ្រុញ អាចប៉ះពាល់ ដល់រូបភាព ក្នុងការផ្តិតស្នាមម្រាមដៃ ដែលធ្វើអោយរូបភាពមានសភាពភ្លឺខ្លាំងពេក ឬងងឹតពេក។ ស្នាមម្រាមដៃដែល បានរក្សាទុកនេះសំរាប់ធ្វើការផ្គូផ្គងជាមួយនិងស្នាម ម្រាមដៃរបស់អតិថិជនដដែលដែលមកធ្វើការពិនិត្យ លើកក្រោយ ឬក៍ទៅធ្វើការពិនិត្យនៅកន្លែងផ្សេង។

# ១- មៀតជាង្រានជ្រេនតម្លានប្រទានទេន

ការចាប់យកស្នាមម្រាមដៃរបស់ឧបករណ៍ផ្តិតស្នាមម្រាមដៃ SecuGen គឺមានសមត្ថភាពខ្ពស់ ក្នុងការចាប់យករូបភាពបានត្រឹមត្រូវល្អ។ ប៉ុន្តែទោះបីជាយ៉ាងណាក៏ដោយការដាក់ម្រាមដៃដែលត្រឹមត្រូវ នៅពេលធ្វើការផ្តិតគឺអាចផ្តល់ផលល្អសំរាប់ប្រើក្នុងកម្មវិធី។

ខាងក្រោមជាព័ត៌មានជំនួយអំពីរបៀបប្រើប្រាស់ និងរបៀបថែរក្សាឧបករណ៍ ដែលអាចធ្វើអោយ គុណភាពរូបភាពស្នាមម្រាមដៃបានល្អ ព្រមទាំងកាត់បន្ថយភាពបរាជ័យនៅពេលផ្តិតលើកដំបូង។

### ២.១- រមៀមម្រើត្រាស់

# **គ- តាដោក់ទ្រាមដែរបស់អ្នកអោយចំគណ្ដាល**នៃឧបករណ៍ឆ្អិតស្លាមទ្រាមដៃ

ស្នាមម្រាមដៃដែលត្រូវប្រើដើម្បីផ្តិតគឺជាផ្នែកមួយនៃម្រាមដៃគន្លាក់ទី១។ ត្រូវប្រាកដថាស្នាម ម្រាមដៃរបស់អតិថិជន ត្រូវបានដាក់ចំកណ្តាលកញ្ចក់របស់ឧបករណ៍ផ្តិតស្នាមម្រាមដៃ។ ខាងក្រោមនេះ គឺជារូបគំរូដែលបង្ហាញពីការដាក់ម្រាមដៃផ្តិតបានត្រឹមត្រូវ និងមិនបានត្រឹមត្រូវ៖

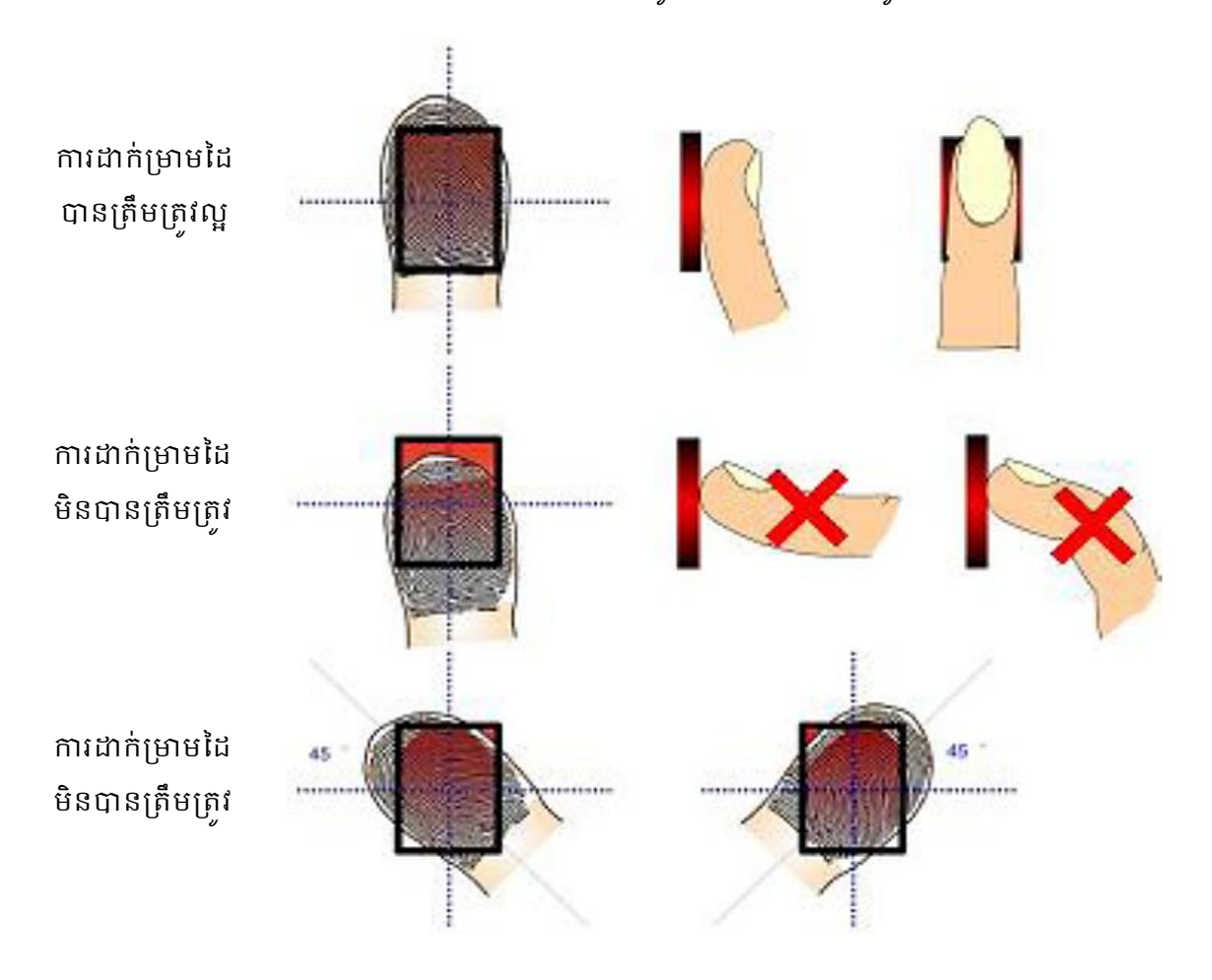

### ອ- ລາສ່ຽນຮະຊາຍາຍແຫຼເສືອ

សូមដាក់ម្រាមដៃរបស់អតិថិជនលើឧបករណ៍ផ្តិតស្នាមម្រាមដៃព្រមទាំងសង្កត់ម្រាមដៃបន្តិច រហូតដល់ភ្លើងនៅលើឧបករណ៍ផ្តិតស្នាមម្រាមដៃភ្លឺ។ នេះបង្ហាញថាឧបករណ៍ផ្តិតស្នាមម្រាមដៃកំពុងតែ ដំណើរការចាប់យករូបភាពស្នាមក្រយៅដៃរបស់អតិថិជនហើយ។ ប៉ុន្តែសូមកុំសង្កត់ខ្លាំងពេកព្រោះអាច ធ្វើអោយរូបភាពដែលទទួលបានស្រអាប់ ឬមិនច្បាស់។

# ឌ- ក្សោទ្រាមដៃណេយនៅលើឧទករណ៍ឆ្អិតស្លាមទ្រាមដៃ

ត្រូវរង់ចាំរហូតដល់ភ្លើងពណ៌ក្រហមបានបំភ្លឺឡើង នេះបញ្ជាក់ថាឧបករណ៍បានចាប់ដំណើរការ ហើយ។ បន្ទាប់មកសូមរក្សាម្រាមដៃរហូតដល់រូបស្នាមម្រាមដៃបានបង្ហាញរូបភាពឡើងនៅលើអេក្រង់ កុំព្យូទ័រទើបអតិថិជនអាចយកដៃចេញបាន។

# 

ស្នាមម្រាមដៃជាទូទៅមានលក្ខណៈជាខ្សែបន្ទាត់ដែលបង្កើតបានរូបគំរូមួយ។ ផ្នែកសំខាន់នៃ ស្នាមម្រាមដៃ ត្រូវបានកំណត់នៅត្រង់ចំណុចខ្ពស់ជាងគេ ដែលជាទូទៅយើងហៅថាក្រយៅដៃ។

ខាងក្រោមនេះគឺជាឧទាហរណ៍បង្ហាញពីរូបភាពនៃចំណុចសំខាន់ៗរបស់ស្នាមម្រាមដៃទៅតាម រូបគំរូនៃម្រាមដៃនីមួយៗ៖

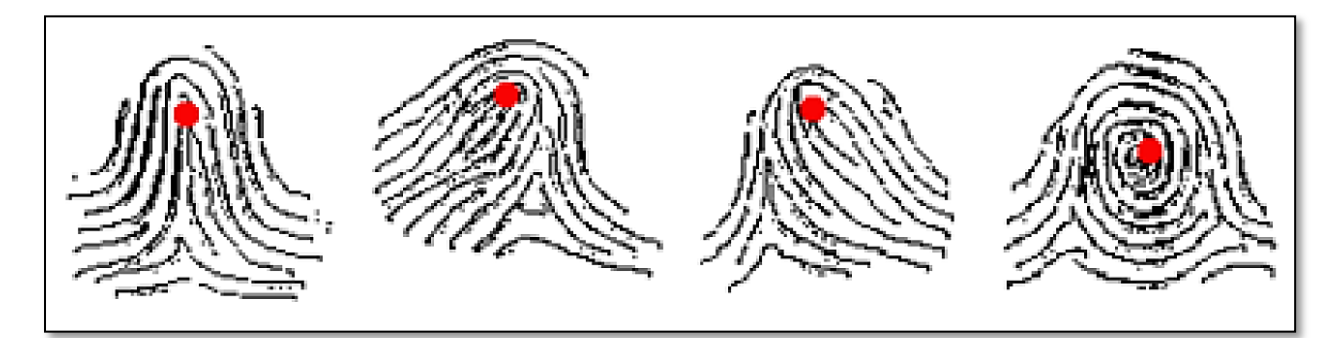

# ອ- ສຸອສເໝີເຂນເອາຮ່ຂະກອ່ ຮູເສົາ:ອຳສ່ວງເຮອາເອາສຸ

អ្នកអនុវត្តន៍ការងារ ត្រូវធ្វើការផ្តិតយកស្នាមម្រាមដៃពីរផ្សេងគ្នាពីអតិថិជនម្នាក់ដែលមកធ្វើការ ពិនិត្យលើកដំបូងដើម្បីជាការបង្ការទុកជាមុនចំពោះហេតុការណ៍ផ្សេងៗដែលអាចកើតឡើងជាយថាហេតុ ចំពោះអតិថិជន។ យើងក៏មានវិធីផ្សេងៗទៀតជាច្រើនក្នុងករណីដែលអតិថិជនដែលគ្មានម្រាមដៃ ឬ ឧបករណ៍ផ្តិតស្នាមម្រាមដៃ មិនអាចប្រើបាន ស្ងមទាក់ទងផ្នែកគ្រប់គ្រងទិន្នន័យរបស់មជ្ឈមណ្ឌលជាតិ។

# ច- ស្ពាមទ្រាមនៃដែលខាមញ្ញា

អនុវត្តន៍តាមការណែនាំខាងលើ អ្នកគួរតែទទួលបាននូវលទ្ធផលនៃការផ្តិតស្នាមម្រាមដៃមួយ ដែលមានភាពល្អឥតខ្លោះ។ ជួនកាលបញ្ហាស្បែក និងអាកាសធាតុអាចធ្វើអោយគុណភាពរូបភាពអន់ បានដែរ។ ស្បែកដែលមានសភាពសើម គឺអាចធ្វើអោយរូបភាពស្នាមម្រាមដៃមានសភាពជាំ ឬប្រតាក ពេក ដូច្នេះតម្រូវអោយធ្វើការជូតម្រាមដៃនោះជាមុនសិនមុននឹងដាក់លើឧបករណ៍ផ្តិតស្នាមម្រាមដៃ។ តែ បើសិនជាម្រាមដៃរបស់អតិថិជនស្ងួតខ្លាំងពេក អ្នកអាចប្រើសំឡីអាល់កុលជូតម្រាមដៃ ឬលាងម្រាមដៃ និងទឹកធម្មតារូចជូតអោយស្ងួតមុននឹងដាក់ផ្តិត។ ខាងក្រោមនេះគឺជារូបភាពឧទាហរណ៍មួយចំនួននៅ ពេលមម្រាមដៃមានសភាពស្ងួតពេក, សើមពេក, ស្បែកមានរបួស៖

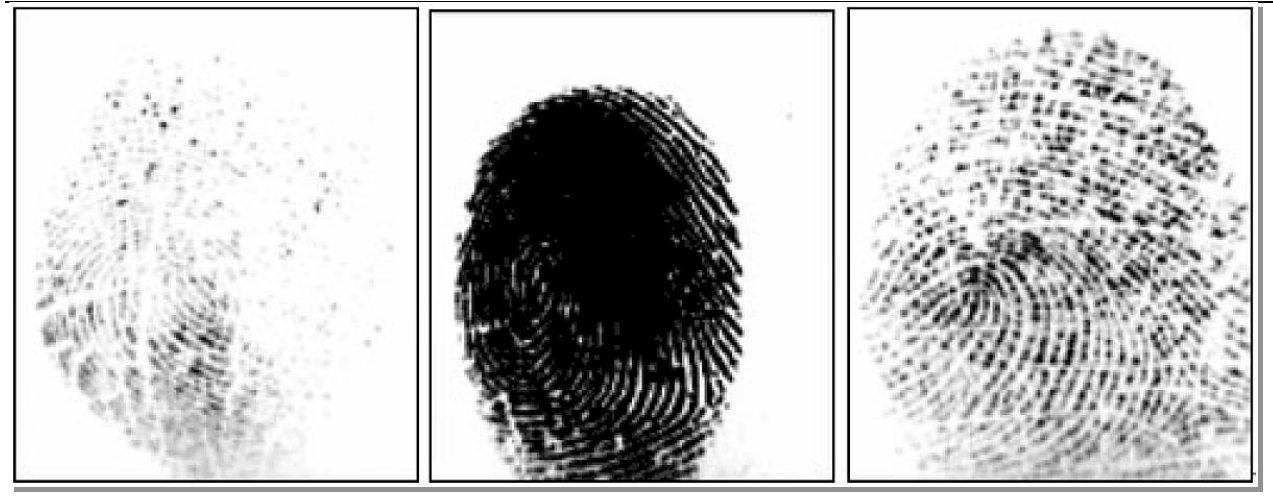

ករណីស្បែកស្ងួតពេក

ករណីស្បែកសើមពេក

ករណីស្បែកមានរបួស

# ២.២- ករណីខៀសទាទមួយចំនួននៅពេលភ្លើទទើកដើម្បីខ្ចុំកស្មាមរួទរមដែ

# ត- សាមជាត់ទ្រាមដែរមស់អ្នកយឺត ឬសាលពេត

ការដាក់ម្រាមដៃរបស់អតិថិជនយឺត ឬស្រាលពេក អាចធ្វើអោយភ្លើងសញ្ញានៃឧបករណ៍ផ្តិត ស្នាមម្រាមដៃបើកតែមិនអាចចាប់យករូបភាពបានទេ ។ ក៏ប៉ុន្តែនៅពេលដែលដាក់ម្រាមដៃលើឧបករណ៍ រូចហើយ តែពុំមានសញ្ញាបំភ្លឺដែលបញ្ជាក់ពីដំណើរការនៃឧបករណ៍ ស្ងមដកម្រាមដៃចេញ ហើយត្រូវ រង់ចាំប្រហែលជា៥វិនាទី ទើបអនុវត្តម្តងទៀត។

# ១- ទ្រាមដែរមស់អ្នកសាមចិនចាំឲនៅពេលដាក់ផ្តិត

បើសិនជាមានអ្វីមកបិតបាំងស្នាមម្រាមដៃដែលត្រូវផ្តិតនោះ ឧបករណ៍ផ្តិតស្នាមម្រាមដៃនឹងមិន ធ្វើការផ្តិតយកស្នាមម្រាមដៃរបស់អតិថិជនបានទេ ។ នៅពេលដែលអតិថិជនដាក់ម្រាមដៃលើឧបករណ៍ រួចហើយតែពុំមានសញ្ញាបំភ្លឺដែលបញ្ជាក់អំពីដំណើរការនៃឧបករណ៍ សូមដកម្រាមដៃចេញហើយត្រវ រង់ចាំប្រហែលជា៥វិនាទី ទើបអនុវត្តម្តងទៀត។

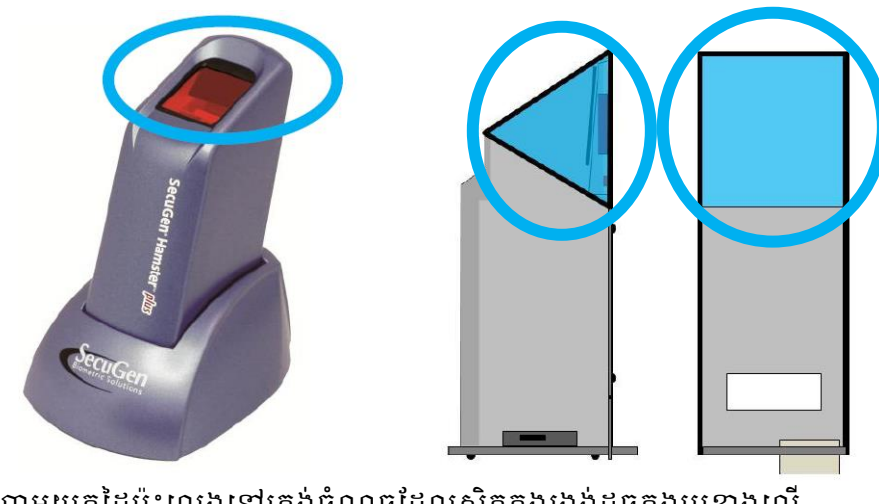

ហាមយកដៃប៉ះលេងនៅត្រង់ចំណុចដែលស្ថិតក្នុងរង្វង់ដូចក្នុងរូបខាងលើ

### ២.៣- ສໍເອາສໍາ

ប្រសិនបើនៅលើផ្ទៃដែលត្រូវផ្តិតស្នាមម្រាមដៃនោះ មានប្រឡាក់ ប្រេងធម្មតា, ក្អែលដៃ ឬស្នាម ប្រឡាក់ផ្សេងៗទៀត គឺពុំមានបញ្ហាអ្វីក្នុងការចាប់យករូបភាពនៅពេលដែលធ្វើការផ្តិតស្នាមម្រាមដៃនោះទេ។

# **ភ- តើធ្វើជួចទ្វេចដើម្បីសំអាតកញ្ចក់ចេស់ឧចក**រណ៍ឆ្អិតស្នាមស្រមដៃ ?

- អ្នកអាចប្រើកន្សែងពោះគោះ ឬកំណាត់ទន់ ដែលស្ងួត ឬសើមតិចៗ ដើម្បីធ្វើការសំអាតផ្ទៃ របស់វា។ អ្នកអាចសំអាតដីដែលគ្រាំងជាប់ឧបករណ៍, អ្នកអាចប្រើកំណាត់សើមៗដើម្បីឆ្កឹះវា ចេញ អ្នកអាចផ្តិតយកដំណក់ទឹកចេញដោយប្រើកំណាត់សើមតិចៗ។
- សូមធ្វើការសំអាតអោយបានញឹកញាប់ ទឹកថ្នាំកំចាត់មេរោគផ្សេងៗអាចប្រើបានតែធ្វើយ៉ាងណា
   កុំអោយប៉ះពាល់ដល់កញ្ចក់របស់វា ការដាក់គ្របឧបករណ៍ដោយប្រើផ្លាស្ទិកអាចនឹងធ្វើអោយ
   ខ្វួចបើផ្លាស្ទិកនោះរលាយ។
- ហាមដាច់ខាតក្នុងការចាក់វត្ថុរាវផ្សេងៗដោយផ្ទាល់ទៅលើកញ្ចក់ ឬឧបករណ៏ផ្តិតស្នាមម្រាមដៃ
   នេះ។

# 

# **គ- ភារចេញឆ្នាំទព្រមានពី** Driver **មេសំទា**

បើសិនជាអ្នកប្រើ Window ហើយលោកអ្នកបានឃើញសារព្រមានមួយដែលបង្ហាញថា Driver នៃឧបករណ៍ SecuGen ឆ្លងមិនផុតពីដំណើរការដំបូងនៃកម្មវិធី Window ទេ, សូមចុចលើប៊ូតុង **'Continue** Anyway" ។

# 

ពេលខ្លះអ្នកភ្ជាប់ឧបករណ៍ផ្តិតស្នាមម្រាមដៃ SecuGen នេះជាមួយរន្ធ USB ដែលមានស្រាប់លើ Keyboard ឬឧបករណ៍ USB ផ្សេងៗ, ដូច្នេះអ្នកត្រូវត្រូតពិនិត្យ អោយបានហ្មត់ចត់ក្នុងការដោតភ្ជាប់នេះ តែបើនៅតែមិនដំណើរការទៀតអ្នកគូរតែដោត ដោយផ្ទាល់ជាមួយរន្ធ USB ដែលមាននៅលើ កុំព្យូទ័រតែម្តង។

# ສ- ເຂາສອາຮູບ USB ຂໍເໝົາສາເສຮິລເຄຍອາຍຸ່ຍສາດອາຂ

អ្នកត្រូវចងចាំថា នៅពេលដែលមានឧបករណ៍ល្បឿនលឿនណាមួយដែលដោតជាមួយរន្ធ USB របស់កុំព្យូទ័រ ដូចជា ម៉ាស៊ីនថតរូប, ម៉ាស៊ីនស្ពែន, ម៉ាស៊ីនបោះពុម្ពជាដើម នោះឧបករណ៍ SecuGen គឺមិនអាចដំណើរការក្នុងពេលតែមួយបានទេ។ ឧបករណ៍ SecuGen គឺប្រើថាមពលរហូតដល់ 66% នៃ ថាមពល USB ដែលធ្វើអោយវាមិនអាចដំណើរការព្រមគ្នាជាមួយឧបករណ៍ផ្សេងទៀតដែលប្រើថាមពល លើសពី 40%។ សូមបិទ ឬជាការល្អសូមដកឧបករណ៍ផ្សេងៗចេញ មុននឹងប្រើឧបករណ៍ផ្តិតស្នាម ម្រាមដៃ SecuGen។

# **ឃ- ដោងខាមួយ** USB <mark>ឧំណើរតារ ដែ</mark>ខូតតាលចិតអេចចាប់រួចតាពចាត

សូមដកម្រាមដៃដែលត្រូវផ្តិតរបស់អតិថិជនចេញពីកញ្វក់ឧបករណ៍ ហើយរង់ចាំ ៥វិនាទី ដើម្បី អោយឧបករណ៍ផ្តិតស្នាមម្រាមដៃនេះធ្វើការកំណត់ឡើងវិញ។ តែបើរង់ចាំ៥វិនាទីក្រោយមកនៅតែមិន ដំណើរការ សូមដកឧបករណ៍ផ្តិតស្នាមម្រាមដៃនេះចេញពី រន្ធ USB ហើយដោតចូលវិញរួចអនុវត្តម្តង ទៀត។

# ອ- ເລາສອາຮູບເລ USB ແກຮູບສໍຮິດລໍເໝົາກາ

នៅពេលដែលអ្នកបានដោយជាមួយរន្ធ USB បានត្រឹមត្រូវហើយ តែនៅពេលដែល ដាក់ម្រាមដៃដើម្បីធ្វើការផ្តិតស្នាមម្រាមដៃ តែពុំមានសញ្ញាបំភ្លឺបញ្ហាក់ពីដំណើរការទេស្ងមធ្វើការទាក់ទង មកផ្នែកគ្រប់គ្រងទិន្នន័យមជ្ឈមណ្ឌលជាតិដើម្បីសុំអន្តរាគមន៍។

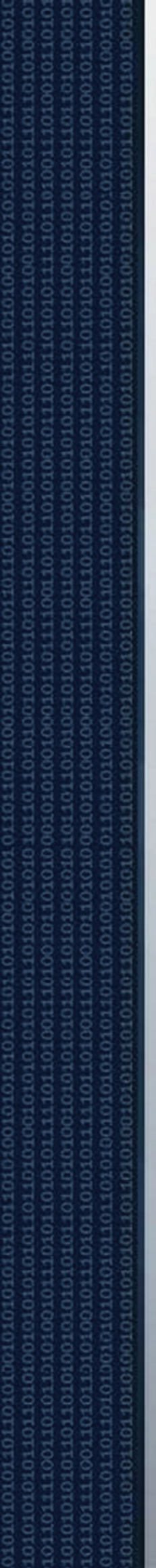

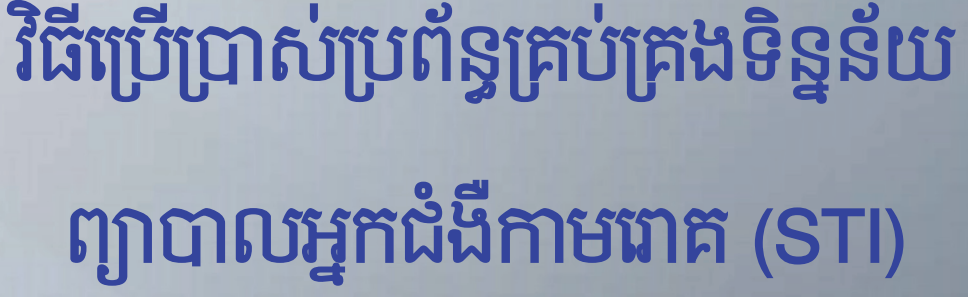

ព្រះបន្សាយានដ្រងន័ន្ធា

ខាតិ សាសនា ព្រះមហាត្យត្រ

ត្រសួខសុខាភិបាល

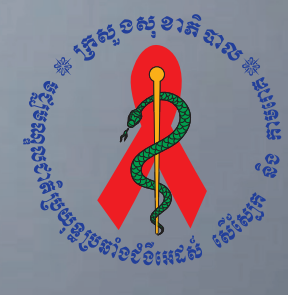

ទទ្ឃទណ្ឌលខាតិច្រយុន្ធតឺទទំទំអេតសំ សើស្បែ<mark>ត តិខតាទពេក</mark>

# ຍສື່ສາ

| ការចាប់ផ្តើមកម្មវិធីគ្រប់គ្រងទិន្នន័យ STI           | 1  |
|-----------------------------------------------------|----|
| របៀប Log in ចូលប្រើប្រាស់ប្រព័ន្ធ                   | 1  |
| របៀប Log in ដោយប្រើប្រាស់ឈ្មោះនិងលេខសំងាត់          | 1  |
| របៀប Login ដោយប្រើប្រាស់ស្នាមម្រាមដៃ                | 1  |
| របៀបរកស្នាមម្រាមដៃរបស់ប្រព័ន្ធ                      | 3  |
| របៀបចុះឈ្មោះអតិថិជនថ្មី                             | 4  |
| របៀបមើលប្រវត្តិការពិនិត្យរបស់អតិថិជននៅក្នុងប្រព័ន្ធ | 8  |
| របៀបបញ្ជូនទិន្នន័យទៅម៉ាស៊ីន Server                  | 11 |
| របៀបបញ្ចូលទិន្នន័យរបស់អ្នកជំងឺស្ត្រី                | 14 |
| របៀបបញ្ចូលទិន្នន័យរបស់អ្នកជំងឺបុរស                  | 19 |
| របៀបធ្វើរបាយការណ៍                                   | 23 |
| ការធ្វើរបាយការណ៍ត្រីមាស                             | 23 |
| ការធ្វើរបាយការណ៍ប្រចាំខែ                            | 23 |

# ភាទោមផ្ដើមអម្មទិឌីអ្រម់គ្រួចធិត្តត័យ STI

ដើម្បីប្រើប្រាស់កម្មវិធីគ្រប់គ្រងទិន្នន័យ STDបានអ្នកប្រើប្រាស់អាចចូលតាមពីររបៀបផ្សេងគ្នាគឺ៖

វិធីទី១- ចុចប៊ូតុង Start Windows ជ្រើសរើស Program បន្ទាប់មកចុច NCHADS Database និង ចុចលើពាក្យ STD

វិធីទី២- ស្វែងរកប៊្លូតុង STD នៅលើអេក្រង់ Desktop រួចចុច Mouse ខាងឆ្វេងពីរដង នោះកម្មវិធី គ្រប់គ្រងទិន្នន័យនិងបង្ហាញឡើង

# រមៀម Log in មូលទ្រើរបាស់រួមព័ន្

សម្រាប់អ្នកដែលចូលប្រើប្រព័ន្ធនេះបានលុះត្រាតែមានការអនុញ្ញាតពីអ្នកគ្រប់គ្រងប្រព័ន្ធដែលអ្នកគ្រប់គ្រង ប្រព័ន្ធមានសិទ្ធិបង្កើតឈ្មោះអោយប្រើប្រាស់។

អ្នកប្រើអាច Log in ចូលប្រព័ន្ធដោយប្រើប្រាស់ឈ្មោះនិងលេខសំងាត់ ឬប្រើស្នាមម្រាមដៃក៏បាន។

#### របៀប Log in ដោយប្រើប្រាស់ឈ្មោះនិងលេខសំងាត់

#### ១. ចុចលើមេនុយ "Pass/User"

២. ចូរបំពេញឈ្មោះប្រើប្រាស់ក្នុងប្រអប់ User name និងលេខសំងាត់ក្នុងប្រអប់ Password

| STDDatabase | 0           |
|-------------|-------------|
| FingerPrint |             |
|             |             |
|             |             |
| Ok          |             |
|             | FingerPrint |

៣. ចុចប៊ូតុង "OK" ដើម្បីLog in ចូលប្រព័ន្ធ។

របៀប Login ដោយប្រើប្រាស់ស្នាមម្រាមដៃ

# ១. ចុចលើថេប "FingerPrint"

២. សូមធ្វើការផ្តិតម្រាមដៃរបស់អ្នក

|           | STDDatabase | 0 |
|-----------|-------------|---|
| Pass/User | FingerPrint |   |
|           |             |   |
|           |             |   |
|           |             |   |
|           | Status      |   |
|           | ок          |   |

សំរាប់កុំព្យូទ័រដែលកំពុងប្រើប្រាស់កម្មវិធីគ្រប់គ្រងទិន្នន័យ STD បន្ទាប់ពីការ Login មក មានផ្ទាំងរូបភាព មួយបានលេចឡើង ដែលរំលឹកដល់អ្នកប្រើប្រាស់អំពីពត៌មានរបស់ អតិថិជនដែលមិនទាន់បានបញ្ជូនទៅ ម៉ាស៊ីនមេ ។ ប្រសិនបើពត៌មានរបស់អតិថិជនបាន បញ្ជូនទៅកាន់ម៉ាស៊ីនមេអស់ហើយ ផ្ទាំងរូបភាពនេះមិន លេចឡើងទេ។

| กลุ่ยาธณ์อัล |                        |                                 |
|--------------|------------------------|---------------------------------|
| លោកអ្នកមានអ្ | រុកជំងឺមិនទាន់បញ្ចូនទេ | ទាម៉ាស៊ីនមេចំនួន <mark>1</mark> |
| លោកអ្នកមានស  | ប្នាមមេដៃបណ្ដោះអាត     | រន្នចំនួន <mark>22</mark>       |
| បិទ          | ប.ម៉ាស៊ីនមេ            | ប.អាសន្ន                        |

រូបភាពនេះមានន័យថាមានអ្នកដំងឺចំនូន១នាក់មិនទាន់បានបញ្ជូនទៅកាន់ម៉ាស៊ីនមេនិងមានស្នាមម្រាមដៃ

បណ្តោះអាសន្នចំនួន២២ទៀតដែលមិនទាន់បានបញ្ចូនទិន្នន័យ។ របៀបនៃការបញ្ចូនពត៌មានទៅកាន់ ម៉ាស៊ីនមេនឹងបង្ហាញនៅទំព័រខាងក្រោម។

# មៀមរកសួនទ្រាននៃមេស់ប្រព័ន្ធ

នៅក្នុងការស្វែងរកស្នាមម្រាមដៃអតិថិជនរបស់ប្រព័ន្ធផ្ទុកទិន្នន័យSTD គឺមានលក្ខណ:តាមលំដាប់លំដោយ ដូចខាងក្រោម៖ប្រព័ន្ធធ្វើការរកស្នាមម្រាមដៃមេខាងស្តាំ:

- ១- ប្រព័ន្ធធ្វើការរកស្នាមម្រាមដៃមេខាងឆ្វេង
- ២- ប្រព័ន្ធធ្វើការរកស្នាមម្រាមដៃចង្អុលខាងស្តាំ
- ៣- ប្រព័ន្ធធ្វើការរកស្នាមម្រាមដៃចង្អុលខាងឆ្វេង
- ៤- ប្រព័ន្ធធ្វើការរកស្នាមម្រាមដៃកណ្តាលខាងស្តាំ
- ៥- ប្រព័ន្ធធ្វើការរកស្នាមម្រាមដៃកណ្តាលខាងឆ្វេង
- ៦- ប្រព័ន្ធធ្វើការរកស្នាមម្រាមដៃនាងខាងស្តាំ
- ៧- ប្រព័ន្ធធ្វើការរកស្នាមម្រាមដៃនាងខាងឆ្វេង
- ៨- ប្រព័ន្ធធ្វើការរកស្នាមម្រាមដៃកូនខាងស្តាំ
- ៩- ប្រព័ន្ធធ្វើការរកស្នាមម្រាមដៃកូនខាងឆ្វេង

ក្នុងការស្វែងរកនេះ បើប្រព័ន្ធរកឃើញស្នាមម្រាមដៃណាមួយហើយ នោះវានឹងឈប់ក្នុងការរកស្នាមម្រាមដៃ ផ្សេងទៀត។

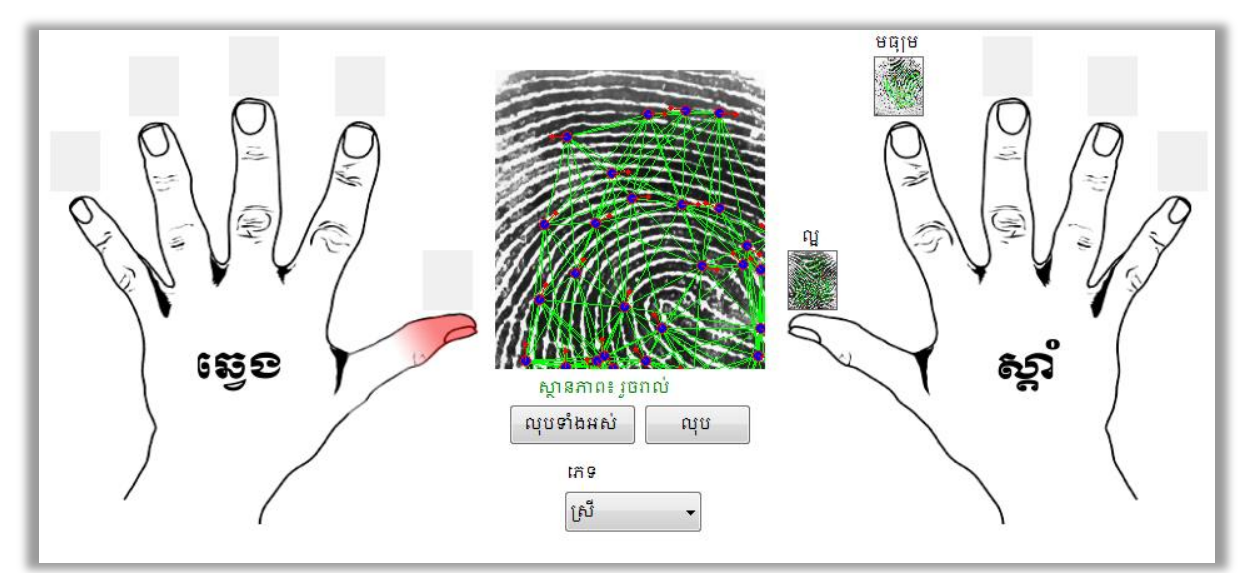

ក្នុងរូបនេះបង្ហាញថាប្រព័ន្ធនឹងរកស្នាមម្រាមដៃមេខាងស្តាំ តែប្រព័ន្ធនេះមិនបានទៅរកដល់ម្រាមដៃចង្អុល ខាងស្តាំទេ

# ແຄຼ່ງຄລ່ະເໝີະສະຍູດຮູ

នៅពេលដែលលោកអ្នកបានចូលទៅក្នុងប្រព័ន្ធរួចហើយ លោកអ្នកអាចធ្វើការចុះឈ្មោះអតិថិជនដែលមក ទទួលសេវានៅកន្លែងរបស់អ្នក ដោយធ្វើការអនុវត្តន៍តាមវិធីដូចខាងក្រោម៖

- ១- ចុចលើម៉ឺនុយ "Form"
- ២- ចុចលើ "Fingerprint"

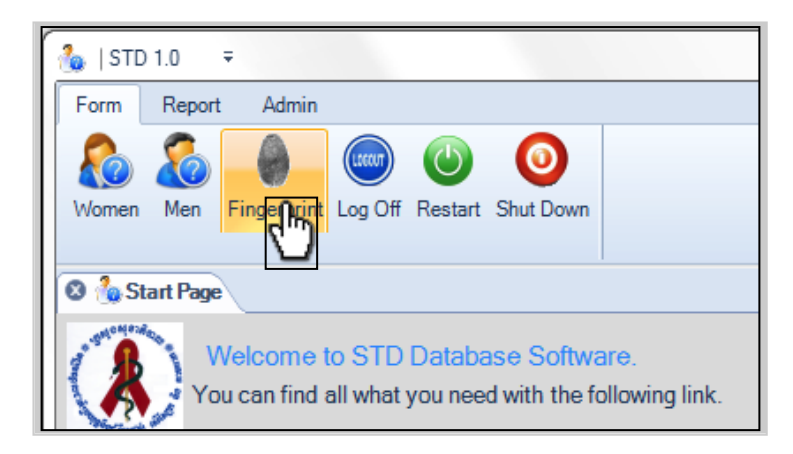

៣- នៅពេលដែលផ្ទាំងផ្តិតស្នាមម្រាមដៃបានបង្ហាញឡើងស្ងមធ្វើការផ្តិតស្នាមម្រាមដៃអតិថិជន ដោយយកMouseចុចលើរូបម្រាមដៃណាដែលត្រូវផ្តិតហើយត្រូវអោយអតិថិជនដាក់ម្រាមដៃនោះ លើឧបករណ៍ផ្តិតស្នាមម្រាមដៃដើម្បីធ្វើការផ្តិត។ សូមធ្វើការផ្តិតស្នាមម្រាមដៃអតិថិជនយ៉ាងតិចអោ យបានពីរនៅក្នុងការចុះឈ្មោះថ្មីនេះ។ប្រព័ន្ធនឹងមិនអនុញ្ញាតឡើយបើសិនជាស្នាមម្រាមដែលដែល ផ្តិតនោះមានតែមួយឬគុណភាពស្នាមម្រាមដៃមិនល្អ។

# ៤- ជ្រើសរើសភេទរបស់អតិថិជន

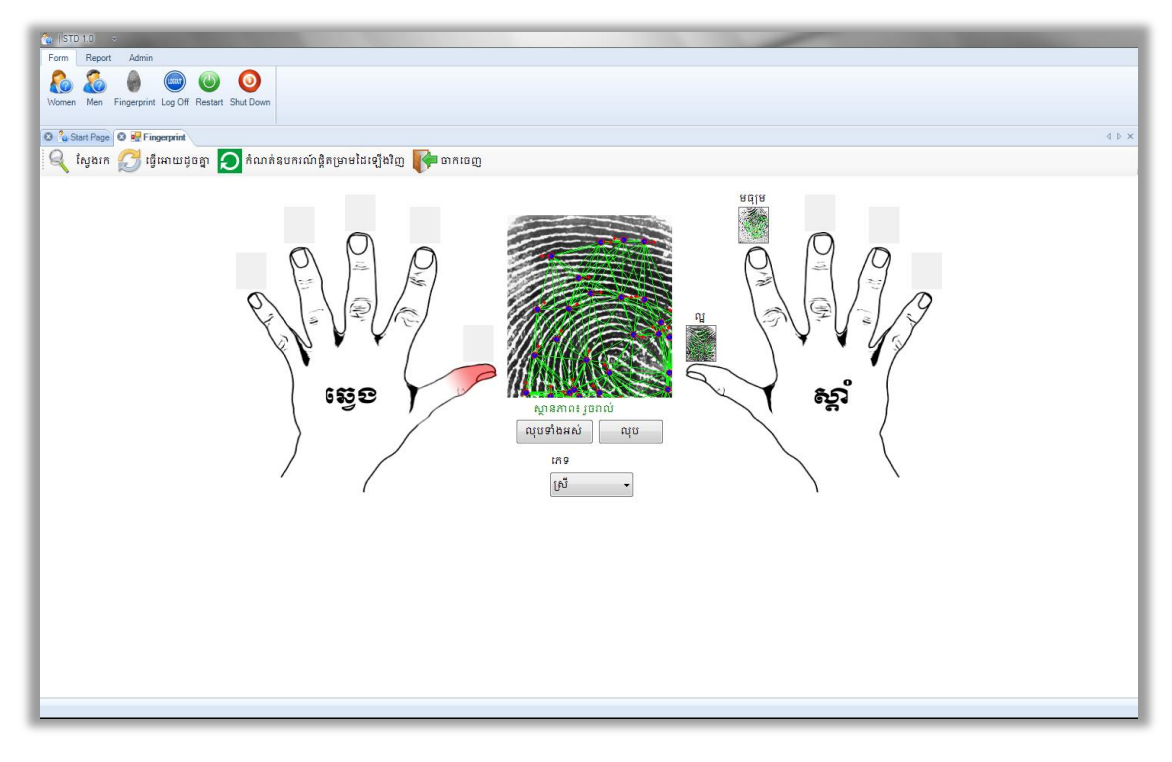

ក្នុងរូបនេះ អតិថិជនភេទប្រុសប្រើស្នាមម្រាមដៃចង្អុលនិងមេដៃខាងស្តាំក្នុងការចុះឈ្មោះ

៥- ចុចលើប៊ូតុង "ស្វែងរក"

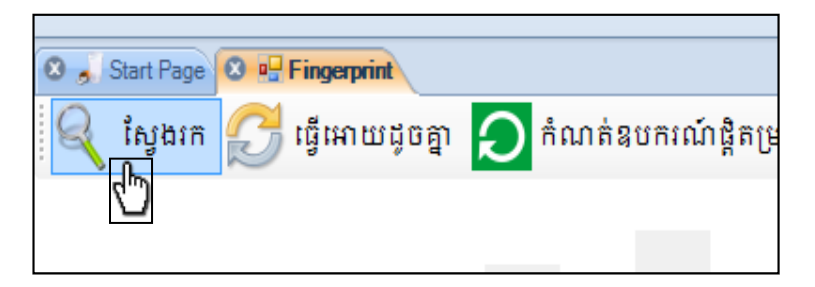

ប្រព័ន្ធនឹងធ្វើការបង្ហាញនូវតារាងអតិថិជនដែលមានស្នាមម្រាមដៃប្រហាក់ប្រហែលគ្នានិងស្នាម ម្រាមដៃដែលបានផ្តិត។លោកអ្នកអាចធ្វើការជ្រើសរើសយកអតិថិជនណាមួយដែលបង្ហាញដើម្បីធ្វើ ការចុះឈ្មោះដោយគ្រាន់តែចុចលើអតិថិជននោះ រួចចុចប៊្វតុង**ស្រី"** ឬប៊្វតុង **"ប្រុស"** (ដូចក្នុងជំហាន ទី៩) ទៅតាមភេទបើនោះជាអតិថិជនតែមួយនិងអតិថិជនដែលផ្តិតម្រាមដៃនេះ។ តែស្វមអនុវត្តន៍ តាមជំហានទី៦ខាងក្រោមបើជាអតិថិជនថ្មីសុទ្ធសាធ។

៦- ចុចលើប៊ូតុង បង្កើតស្នាមម្រាមដៃ។

| លេខក្កដអ្នកជំងឺ ភេទ | អាយុ ថ្ងៃចុះពេ | ឈ្មោះ ថ្ងៃធ្វើបច្ចុប្បន្នកា ប្រវត្តិកាះពិនិត្យ                 |
|---------------------|----------------|----------------------------------------------------------------|
| KH00210000017 េទ    | 05/03/20       | 013 11:3 05/03/2013 11:3 0                                     |
|                     | វិគ័មន         | ្ថាះបានដោគដ័យ លេខសម្គាល់ របស់អ្នកជំងឺគឺ<br>)0000017<br>យល់ព្រម |

ប្រព័ន្ធនឹងបង្កើតទិន្នន័យអតិថិជនដូចដែលបានបង្ហាញដូចក្នុងរូបខាងក្រោម៖

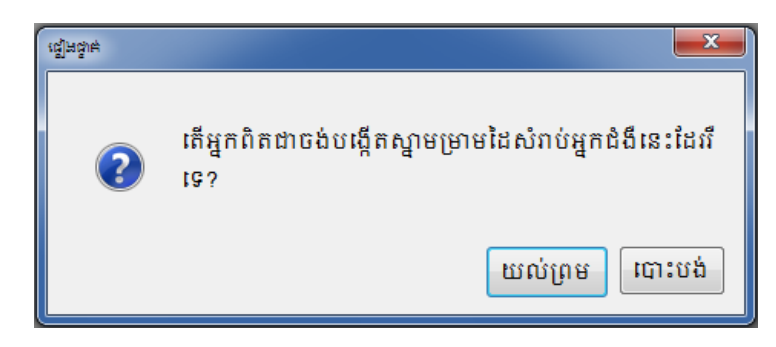

៧- ចុចប៊្ចិតុង "យល់ព្រម″

| 🐖 Search Result                                                                |  |
|--------------------------------------------------------------------------------|--|
| ស្រី 🔏 ប្រុស 🧃 បង្កើតស្នាមម្រាមដៃ 📭 បិទ 2                                      |  |
|                                                                                |  |
| លេខកូដអ្នកជំងឺ ភេទ អាយុំ ថ្ងៃចុះឈ្មោះ ថ្ងៃធ្វើបច្ចុប្បន្នភា ប្រវត្តិការពិនិត្យ |  |
|                                                                                |  |
|                                                                                |  |
|                                                                                |  |
|                                                                                |  |
|                                                                                |  |
|                                                                                |  |
|                                                                                |  |
|                                                                                |  |
|                                                                                |  |
|                                                                                |  |
|                                                                                |  |

៨- ចុចប៊្វិតុង **ឃល់ព្រម**"

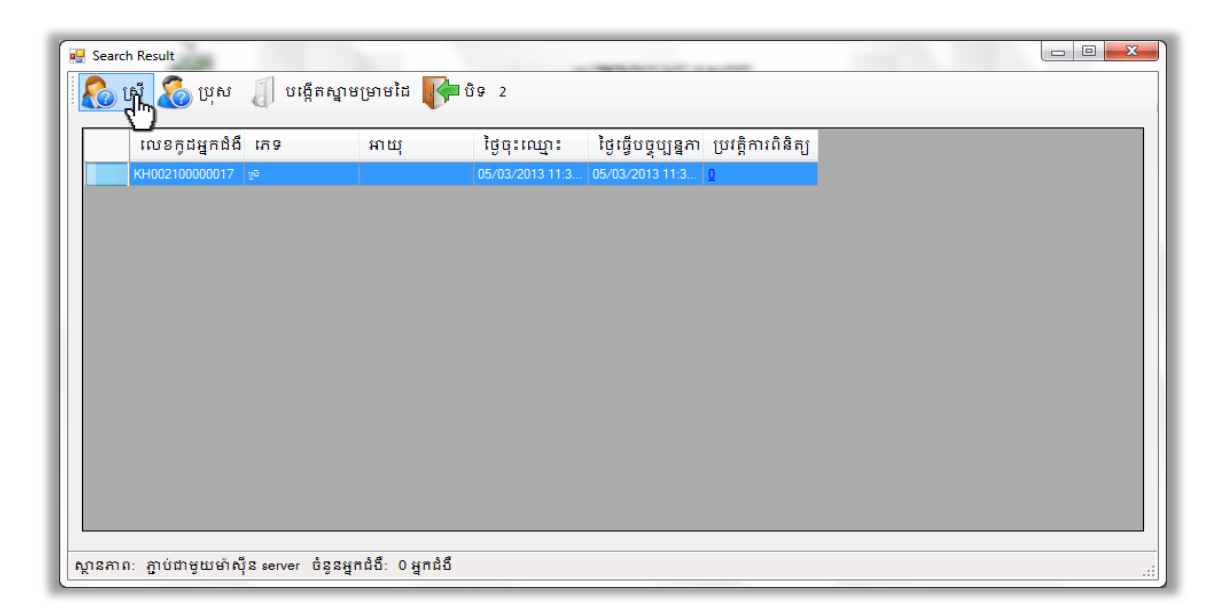

៩- ចុច ប៊្វតុង "ស្រី" បើអតិថិជនជាស្រី ឬចុចលើប៊្វតុង "ប្រុស" បើអតិថិជនជាប្រុស ដើម្បីចុះឈ្មោះ អតិថិជនថ្មីជាមួយស្នាមម្រាមដៃដែលបានជ្រើសរើស

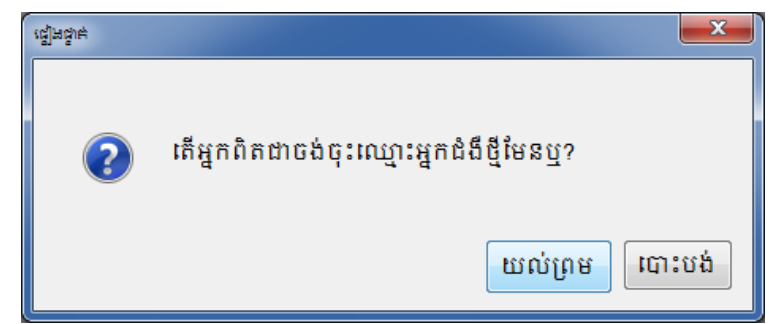

កម្មវិធីនឹងបើកទំរង់បំពេញទិន្នន័យSTD

នៅពេលដែលលោកអ្នកបានបំពេញព័ត៌មានអតិថិជនបានរួចរាល់ហើយ បើសិនជាលោកអ្នកធ្វើការ ស្វែងរកអតិថិជននេះដដែល នោះលោកអ្នកនឹងឃើញនៅក្នុងជូរឈរ "**ប្រវត្តិការពិនិត្យ**" នឹងលោត ឡើង១ដោយស្វ័យប្រវត្តិ។

ចំណាំ៖ នៅក្នុងករណីដែលកុំព្យូទ័ររបស់អ្នកមិនអាចភ្ជាប់ទៅម៉ាស៊ីន Server បាន អ្នកនៅ តែអាចធ្វើការចុះ ឈ្មោះអតិថិជនបានដដែលដូចតាមជំហានដែលបានរៀបរាប់ខាងលើៗនៅពេលដែលកុំព្យូទ័ររបស់អ្នកអាច ភ្ជាប់ទៅម៉ាស៊ីនServer អ្នកអាចបញ្ចូនទិន្នន័យទាំងនេះបានដោយងាយដែលវិធីបញ្ចូនទិន្នន័យនេះនឹងរៀប រាប់នៅដំហានបន្ទាប់។

# មៀមទើលម្រទដ្តិភាពិតិដាមេសអដ៏ថិបតនៅដូចម្រព័ន្ធ

- ២- ចុចលើ "Fingerprint"

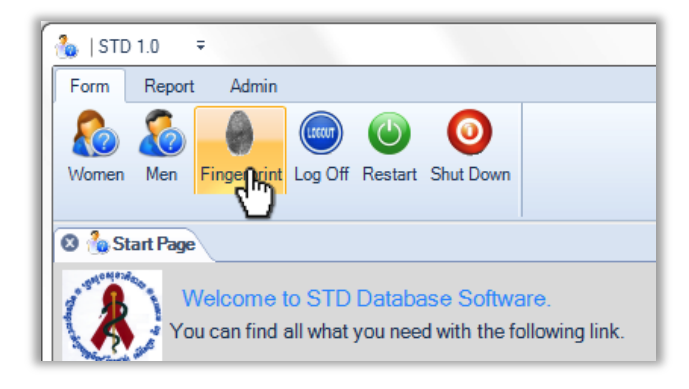

៣- នៅពេលដែលផ្ទាំងផ្តិតស្នាមម្រាមដៃបានបង្ហាញឡើងសូមធ្វើការផ្តិតស្នាមម្រាមដៃអតិថិជន ដោយយកMouseចុចលើរូបម្រាមដៃណាដែលត្រូវផ្តិត ហើយត្រូវអោយអតិថិជនដាក់ម្រាមដៃនោះ លើឧបករណ៍ផ្តិតស្នាមម្រាមដៃដើម្បីធ្វើការផ្តិត។ ប្រព័ន្ធនឹងមិនអនុញ្ញាតឡើយបើសិនជាគុណភាព ស្នាមម្រាមដៃមិនល្អ។

៤- ជ្រើសរើសភេទរបស់អតិថិជន

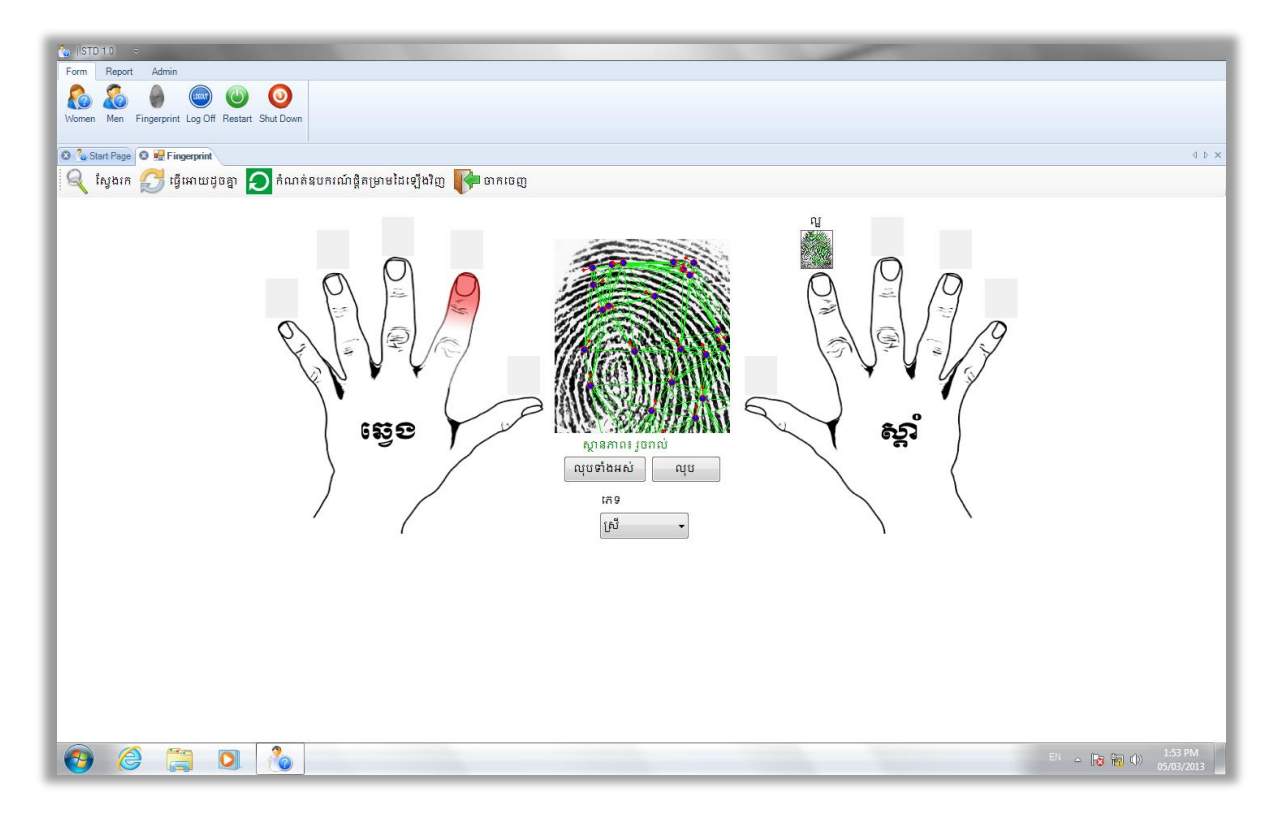

### ៥- ចុចលើប៊ូតុង "ស្វែងរក"

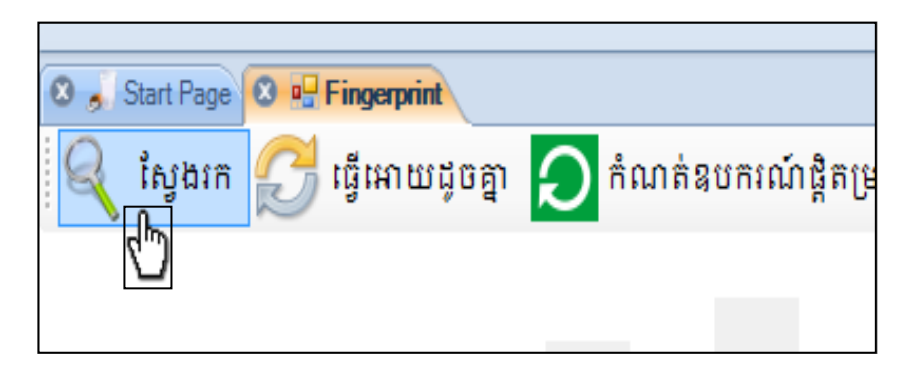

ប្រព័ន្ធនឹងធ្វើការស្វែងរកអតិថិជនទៅតាមស្នាមម្រាមដៃដែលបានផ្តិត

| Searc      | h Result          |                |                |                 |                                            | - |   |
|------------|-------------------|----------------|----------------|-----------------|--------------------------------------------|---|---|
| <b>R</b> 1 | ស្រី 🔏 ប្រុស      | 🧃 បង្កើតស្នាម  | រម្រាមដៃ 🣭     | បិទ្ 2          |                                            |   |   |
|            | tocosticsให้      | t⇔ B           | 10.81          | identores.      | ້າປະຕິທະດາທາດສາ ແຜ່ສື່ສາເດີດີສາ            |   | _ |
|            | អបទក្លុំជអ្នកជំង  | HU A           | анщ<br>20      | 19 4 · HUI ·    | ថ្ងៃធ្វេបថ្វុប្បន្នភា ប្រវត្តការពនត្យ<br>1 |   |   |
| •          | KH00210000021     | [misa          | 30             | 05/03/2013 02:0 | <u>_</u>                                   |   |   |
|            |                   |                |                |                 |                                            |   |   |
|            |                   |                |                |                 |                                            |   |   |
|            |                   |                |                |                 |                                            |   |   |
|            |                   |                |                |                 |                                            |   |   |
|            |                   |                |                |                 |                                            |   |   |
|            |                   |                |                |                 |                                            |   |   |
|            |                   |                |                |                 |                                            |   |   |
|            |                   |                |                |                 |                                            |   |   |
|            |                   |                |                |                 |                                            |   |   |
|            |                   |                |                |                 |                                            |   |   |
|            |                   |                |                |                 |                                            |   |   |
| າຮອງເ      | ា: កាប់ជាមួយម៉ាសី | ន server ចំននអ | កជំងឺ: 1អកជំងឺ |                 |                                            |   |   |

# ូរូបនេះបង្ហាញថាអតិថិជនម្នាក់នេះធ្លាប់មកពិនិត្យម្តងរូចមកហើយ

៦- ចុចលើលេខដែលបង្ហាញពីចំនូនដែលមកពិនិត្យក្នុងជូរឈរ "ប្រវត្តិការពិនិត្យ"។ កម្មវិធីនឹង បង្ហាញព័ត៌មានពីការមកពិនិត្យរបស់អតិថិជនដូចក្នុងរូបខាងក្រោម៖

| • | VisitHi               | istory               | ~       |                |                |                 |                    |                    |               |
|---|-----------------------|----------------------|---------|----------------|----------------|-----------------|--------------------|--------------------|---------------|
|   | 🙌 <del>ប</del> ិ      | 9                    |         |                |                |                 |                    |                    |               |
|   | លេទកូរ<br>ថ្ងៃខែឆ្នាំ | ដអ្នកជំងឺ:<br>កំណើត: | KH0021  | 00000021       |                |                 |                    |                    |               |
|   | ភោទ:                  |                      | ыn      |                |                |                 |                    |                    |               |
|   |                       | ឈ្មោះព               | សវាកម្ម | លេខក្ខដគ្លីនិក | ឈ្មោះគ្លីនិក   | ថ្ងៃមកពិនិត្យ   | លេខក្ខុដប្រចាំសេវា | លេខក្ខដប្រចាំសេវា២ | ព័ត៌មាន       |
|   | •                     | STD                  |         | S02-02         | Sampov Loun RH | 05/03/2013 12:0 | 6                  |                    | Initial Visit |
|   | •                     | 510                  |         | 502-02         | Sampov Loun RH | 05/03/2013 12:0 | 6                  |                    |               |
|   |                       |                      |         |                |                |                 |                    |                    |               |
|   |                       |                      |         |                |                |                 |                    |                    |               |
|   |                       |                      |         |                |                |                 |                    |                    |               |
|   |                       |                      |         |                |                |                 |                    |                    |               |
|   |                       |                      |         |                |                |                 |                    |                    |               |
|   |                       |                      |         |                |                |                 |                    |                    |               |

ក្នុងរូបនេះបង្ហាញថាអតិថិជនម្នាក់នេះធ្លាប់បានមកទទួលសេវា

STDនៅS02-02នៅថ្ងៃទី០៥ខែមិនាឆ្នាំ២០១៣

៧- ចុចប៊ូតុងបិទដើម្បីត្រលប់ទៅខាងដើមវិញ។

កម្មវិធីនឹងចាប់ផ្តើមធ្វើការបញ្ចូនទិន្នន័យទៅកាន់ម៉ាស៊ីន Server ។

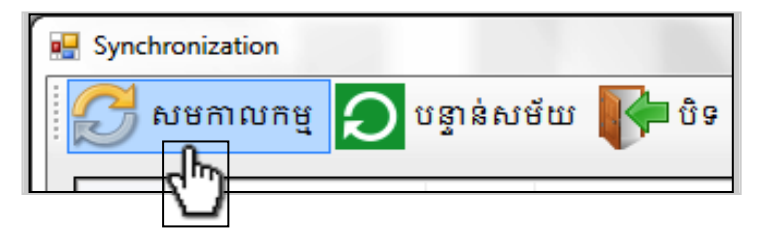

៤- ចុចលើប៊្វតុង "សមកាលកម្ម" ដើម្បីធ្វើការបញ្ចូនទិន្នន័យទៅម៉ាស៊ីនServer

| หางอ่างการการการการการการการการการการการการการก                                                                                                    | ก้อยก็มังกอนหง้รึงผ่างสุดการ  |
|----------------------------------------------------------------------------------------------------|-------------------------------|
| DBA8C336-89A9         หูที่         04/03/2013 11:22:10         04/03/2013 11:22:10         ต่ฐมะหมายใน           662EBD64-A925         ប្រស         04/03/2013 11:25:38         04/03/2013 11:28:19         ต่ฐมะหมายใน         ต่ฐมะหมายใน         ต่ฐมะหมายใน         ต่ฐมะหมายใน         ต่ฐมะหมายใน         เป็น         เป็น | ចន្លនាពេមនេអ្នកជបដលេដូចគ្នា៖  |
| 662EBD64-A925         เป็ญ         04/03/2013 11:25:38         04/03/2013 11:28:19           6DBE8EC7-955F         เป็ญ         04/03/2013 11:29:45         04/03/2013 11:30:35           62C2F0C5-B863         เป็ญ         04/03/2013 11:35:59         04/03/2013 11:36:49           33910409-1B355-4         เป็ญ         04/03/2013 11:31:52         04/03/2013 11:31:52           86DD2EDB-54E0         เป็ญ         04/03/2013 11:33:22         04/03/2013 11:34:03                                                                                                    | ចំនួនមានកំហុស៖                |
| бDBE8EC7-955F         цим         04/03/2013 11:29:45         04/03/2013 11:30:35           62C2F0C5-B863         цим         04/03/2013 11:35:59         04/03/2013 11:36:49           33910409-1B35-4         เก็         04/03/2013 11:31:52         04/03/2013 11:31:52           86DD2EDB-54E0         เก็         04/03/2013 11:33:22         04/03/2013 11:34:03                                                                                                    | ពុំទទួសប្រដែលប្រឹសមនាល់ក្នុង៖ |
| 62C2F0C5-B863         ប្រស         04/03/2013 11:35:59         04/03/2013 11:36:49           33910409-1B35-4         ស្រី         04/03/2013 11:31:52         04/03/2013 11:31:52           86DD2EDB-54E0         ស្រី         04/03/2013 11:33:22         04/03/2013 11:33:40                                                                                                    | ចន្ទនាចរុបដោយផ្ទេរបប់ពាលាឬ:   |
| 33910409-1B35-4         μ <sup>*</sup> 04/03/2013 11:31:52         04/03/2013 11:31:52           86DD2EDB-54E0         μ <sup>*</sup> 04/03/2013 11:33:22         04/03/2013 11:33:03                                                                                                    |                               |
| 86DD2EDB-54E0 ស្រី 04/03/2013 11:33:22 04/03/2013 11:34:03                                                                                                    |                               |
|                                                                                                    |                               |
|                                                                                                    |                               |

បញ្ជីទិន្នន័យដែលត្រូវបញ្ចូនទៅម៉ាស៊ីនServerនឹងបង្ហាញដូចក្នុងរូបខាងក្រោម៖

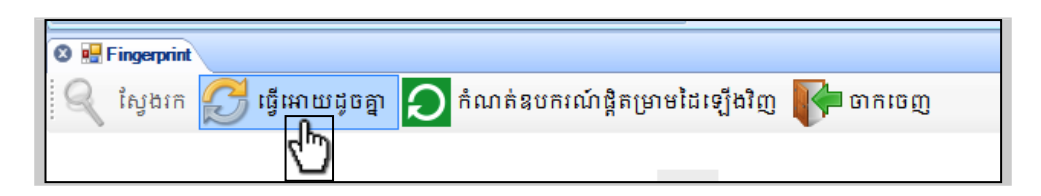

៣- ចុចលើប៊ូតុង "ធ្វើអោយដូចគ្នា"

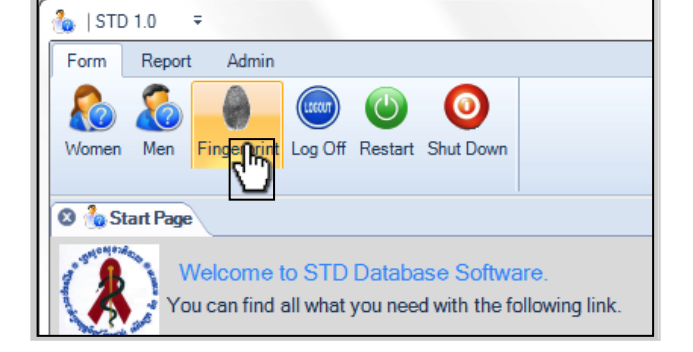

- ២- ចុចលើ "Fingerprint"
- ១- ចុចលើម៉ឺនុយ "Form"
- មេរៀមមេញឧនិទួន័យនៅម៉ាស៊ីន Server

នៅពេលដែលលោកអ្នកធ្វើការបញ្ចូនទិន្នន័យចប់នោះលោកអ្នកនឹងទទួលបានលទ្ធផលដូចបង្ហាញ ក្នុងរូបខាងក្រោម៖

| លេខកូដអ្នកជំងឺ | វភិទ  | ថ្ងៃខែកំណើត | ថ្ងៃបង្កើត          | ថ្ងៃធ្វើបច្ចុប្បន្នភាព | ស្ថានភាព | ចំនួនដោគជ័យ៖                           |
|----------------|-------|-------------|---------------------|------------------------|----------|----------------------------------------|
| KH002100000010 | ស្រី  |             | 04/03/2013 11:19:17 | 04/03/2013 11:24:51    | ជោគជ័យ   | <u>ចំនួនព័ត៌មានអ្នកជំងឺដែលដូចគ្នា៖</u> |
| KH002100000010 | ស្រី  |             | 04/03/2013 11:22:10 | 04/03/2013 11:22:10    | ជោគជ័យ   | ចំនួនមានកំហុស៖                         |
| KH00210000008  | ប្រុស |             | 04/03/2013 11:25:38 | 04/03/2013 11:28:19    | ជោគជ័យ   |                                        |
| KH002100000011 | ប្រុស |             | 04/03/2013 11:29:45 | 04/03/2013 11:30:35    | ជោគជ័យ   | again (annoigh annoigh                 |
| KH002100000012 | ប្រុស |             | 04/03/2013 11:35:59 | 04/03/2013 11:36:49    | ជោគជ័យ   |                                        |
| KH00210000013  | ស្រី  |             | 04/03/2013 11:31:52 | 04/03/2013 11:31:52    | ជោគជ័យ   |                                        |
| KH002100000014 | ស្រី  |             | 04/03/2013 11:33:22 | 04/03/2013 11:34:03    | ជោគជ័យ   |                                        |

ក្នុងករណីដែលលោកអ្នកមិនអាចបញ្ចូនទិន្នន័យនេះទៅម៉ាស៊ីន Server បាននោះកម្មវិធីនឹងបង្ហាញ ដូចក្នុងរូបខាងក្រោម៖

| លេខកូដអ្នកជំងឺ  | វភិទ្ | ថ្ងៃខែកំណើត | ថ្ងៃបង្កើត          | ថ្ងៃធ្វើបច្ចុប្បន្នភាព | ស្ថានភាព        |   | ចំនួនជោគជ័យ៖                   |          |
|-----------------|-------|-------------|---------------------|------------------------|-----------------|---|--------------------------------|----------|
| KH002100000010  | ស្រី  | -           | 04/03/2013 11:19:17 | 04/03/2013 11:24:51    | <u>មានបញ្</u>   |   | ចំនួនព័ត៌មានអ្នកជំងឺដែលដូចគ្នា | <u>•</u> |
| DBA8C336-89A9   | ស្រី  |             | 04/03/2013 11:22:10 | 04/03/2013 11:22:10    | <u>មានបញ្ហា</u> | 0 | ចំនួនមានកំហុស៖                 |          |
| 662EBD64-A925   | ប្រស  |             | 04/03/2013 11:25:38 | 04/03/2013 11:28:19    | <u>មានបញ្ញា</u> | 9 | ຕໍ່ຮູ້ຮຸດແຫ່ວິດເຮັດແຮັດເຮັດ    | . 2      |
| 6DBE8EC7-955F   | ប្រស  |             | 04/03/2013 11:29:45 | 04/03/2013 11:30:35    | <u>មានបញ្ហា</u> | 9 | ចនួនសរុបសេសផ្ទសបាលារុ          |          |
| 62C2F0C5-B863   | ប្រស  |             | 04/03/2013 11:35:59 | 04/03/2013 11:36:49    | <u>មានបញ្ហា</u> | θ |                                |          |
| 33910409-1B35-4 | ស្រី  |             | 04/03/2013 11:31:52 | 04/03/2013 11:31:52    | <u>មានបញ្ហា</u> | θ |                                |          |
| 86DD2EDB-54E0   | ស្រី  |             | 04/03/2013 11:33:22 | 04/03/2013 11:34:03    | <u>មានបញ្ញា</u> | 0 |                                |          |

ក្នុងរូបនេះបង្ហាញថាការបញ្ចូនទិន្នន័យទៅម៉ាស៊ីនServerមានបញ្ហា។ យក Mouseចុចលើ "មាន បញ្ហា" ដើម្បីបង្ហាញមូលហេតុដែលធ្វើអោយមានបញ្ហា។

| ថ្ងៃធ្វើបច្ចុប្បន្នភាព | ស្ថានភាព                       |   |
|------------------------|--------------------------------|---|
| 04/03/2013 11:24:51    | <u>មានបញ្ហា</u>                | θ |
| 04/03/2013 11:22:10    | <u>មានបញ្ហា</u>                | θ |
| 04/03/2013 11:28:19    | <mark>មានបញ្ហា</mark> មានបញ្ហា | θ |
| 04/03/2013 11:30:35    | <u>ւ</u> նիյիններ              | 0 |
| 04/03/2013 11:36:49    | មានបញ្ហា                       | 0 |

| Form Report Admin                      | Print Shut Down Restart                                                                                                 | Log Off                                               |                 |                                                  |                                 |              |                                 |                                                                                                 |             |  |
|----------------------------------------|----------------------------------------------------------------------------------------------------|-------------------------------------------------------|-----------------|--------------------------------------------------|---------------------------------|--------------|---------------------------------|-------------------------------------------------------------------------------------------------|-------------|--|
| ingerprint<br>ស្វែងកេ 👩 ធ្វើអោយដូចគ្នា | 🔎 កំណត់នូមករណ៍ផ្ទំ                                                                                                    | រិតម្រាមរៃ                                            | វឡើងវិញ 📭 ចាក   | ចេញ                                              |                                 |              |                                 |                                                                                                 |             |  |
|                                        | ynchronization<br>អមកាលកម្ម 🔎 ប                                                                                         | រន្វាន់សម                                             | iw <b>P</b> 0 9 |                                                  |                                 |              |                                 |                                                                                                 | 2           |  |
|                                        | លេខក្ខដម្អកដំងឺ<br>KH00210000010<br>DBA8C336-8949<br>6DB68EC7-955F<br>62C2F0C5-8863<br>33910409-1835-4<br>86DD2ED8-54E0 | ភេទ<br>ស្រី<br>ស្រី<br>ប្រុស<br>ប្រុស<br>ស្រី<br>ស្រី | lgiză uși       | មិនអាចភ្ជាប់ទៅម៉ាស៊ីន<br>អ្នកមិនភ្ជាប់ជាមួយម៉ាំ៖ | ៖ Server ប៊ានទេ។<br>ប៉ីន server | ×<br>មព្យល់យ | 0<br>0<br>0<br>0<br>0<br>0<br>0 | ចំនួនជោគជ័យ៖<br>ចំនួនព័ត៌មានអ្នកជំងឺដែលដូចគ្នា៖<br>ចំនួនមានកំហុស៖<br>ចំនួនសរុបដែលធ្វើសមកាលកម្ម៖ | 0<br>7<br>7 |  |
| ធំនួន                                  | រអ្នកជំងឺ: 7 អ្នកជំងឺ                                                                                                   |                                                       |                 |                                                  |                                 |              |                                 |                                                                                                 |             |  |

ក្នុងរូបនេះបង្ហាញថាបញ្ហាដែលធ្វើញអោយអ្នកមិនអាចបញ្ហូនទិន្នន័យទៅកាន់ម៉ាស៊ីន Server បានគឺដោយសាវតែម៉ាស៊ីនកុំព្យូទ័ររបស់អ្នកមិនអាចភ្ជាប់ជាមួយម៉ាស៊ីន Server

# របៀមបញ្ចូលឆិត្តត័យរបស់អ្នកខំខឹស្ត្រី

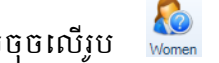

ចុចលើពាក្យ "Form"ដែលនៅផ្នែកខាងលើ រួចចុចលើរូប 🕻 🕷 ពេលនោះលោកអ្នកនឹងឃើញរូប

ភាពដូចខាងក្រោម:

| Form   | Report       | Admin      |         |         |           |        |        |            |    |  |  |
|--------|--------------|------------|---------|---------|-----------|--------|--------|------------|----|--|--|
| 8      | 8            | 0          |         | ٢       | 0         |        |        |            |    |  |  |
| Women  | Men F        | ingerprint | Log Off | Restart | Shut Down |        |        |            |    |  |  |
|        |              |            |         |         |           |        |        |            |    |  |  |
| 🛚 🐍 S  | tart Page    | 🛛 👧 frm    | Women   |         |           |        |        |            |    |  |  |
| 🛅 De   | tail 🌔       | Page 1     | 📄 Pag   | e 2     | Page 3    | Page 4 | Page 5 |            |    |  |  |
| Medica | al History I | Number:    |         |         | Q, 🖻      |        |        | New Patier | nt |  |  |
|        |              |            |         |         |           |        |        |            |    |  |  |

| Detail Page 1 Page 2                         | Page 3 Page 4 | Page 5 |                                 |               |
|----------------------------------------------|---------------|--------|---------------------------------|---------------|
| 🗄 🔚 👕 🕒 -   😥   New Patient                  |               |        |                                 |               |
| STANDARD MEDICAL HISTORY FORM                | FOR WOMEN     |        |                                 |               |
| លេខប្រវត្តិជំម្ងី (Medical History #)        | 123           |        | ឈ្មោះថ្លីនិក (Clinic)           | sampov lune 💌 |
| កាលបរិច្នេទពិគ្រោះជំម្ងី (Consultation date) | 04/07/2013    |        | ឈ្មោះ អ្នកជំម្ងី (Patient name) |               |
| GENERAL INFORMATION                          |               |        | ការផ្តល់ពិតមានទូទៅ              |               |
| <del>អាយុ</del> (Age)                        |               |        | (numbers)                       |               |
| ទីកន្លែងកំនើត (Place of Birth)               |               |        |                                 | •             |
| ស្ថានភាពក្រួសារ៍ (Marital status)            |               |        |                                 | •             |
| មុខរបរ (Occupation)                          |               |        |                                 | ▼             |
| ភាសាកំណើត (Mother tongue)                    |               |        |                                 | ▼             |
| ចេះអានអក្សរ (Can read)                       |               |        | 🔘 Yes 🔘 No                      |               |

- ១. ចុចលើ "Page1" ដើម្បីចាប់ផ្តើមបញ្ចូលទិន្នន័យ
- ២. បញ្ចូលពត៌មានក្នុងទំព័រទី១ដែលមានដូចជា:
  - លេខប្រវត្តិជំងឺ: ជាលេខក្ខដរបស់អ្នកជំងឺ
  - ឈ្មោះគ្លីនិក: ជាឈ្មោះរបស់គ្លីនិក
  - កាលបរិច្ឆេទពិគ្រោះជំងឺ: ថ្ងៃខែឆ្នាំដែលអ្នកជំងឺមកពិនិត្យ
  - ឈ្មោះអ្នកជំងឺ: អក្សរកាត់បីខ្ចង់នៃឈ្មោះរបស់អ្នកជំងឺ

- ៣. បញ្ចូលព៌តមានទូទៅរបស់អ្នកជំងឺ
  - អាយុ: បញ្ចូលចំនូនអាយុរបស់អ្នកជំងឺ
  - ទីកន្លែងកំណើត:បញ្ចូលទីកន្លែងកំណើតរបស់អ្នកជំងឺ
  - មុខរបរ: ជ្រើសរើសមុខរបររបស់អ្នកជំងឺ
  - ភាសាកំណើត: ជ្រើសរើសភាសាកំណើតរបស់អ្នកជំងឺ
  - ចេះអានអក្សរៈ ជ្រើសរើស "Yes" បើចេះអាន និង"No" បើមិនចេះអានទេ

| HISTORY AND REASON FOR CONSULTATION                                                                                                 |                                                                                                    |
|----------------------------------------------------------------------------------------------------|----------------------------------------------------------------------------------------------------|
| ការត្បូញុក្មែរ (Presenting complaint)                                                                                               | <mark>ប្រវត្តិ និងមូលហេតុនៃការមកពិនិត្យ</mark> No symptoms Dysuria Vaginal discharge tching Lower abdominal pain Fever Painful intercourse Other Lesion |
| រយះពេលនៃការត្អូញុក្មែររោគសញ្ញា (Duration of complaints)                                                                             | (number of days)                                                                                                    |
| មុនមកពិក្រោះជំងឺ តើអ្នកជំម្ងឺ ឆ្នាប់ទទួលការព្យាបាលកន្លែងផ្សេងដែរឬទេ!<br>(Has she taken some treatment elsewhere before consulting?) | ? 💿 No 💿 Yes                                                                                                    |
| ការធ្វើតេស្តរកមេរោគអេដស៍ចុងក្រោយ<br>(Last HIV test done?)                                                                           | ⊘ never ⊘ <6months ⊘ >6months                                                                                                    |
| ការប្រើវិធីពន្យាកំណើត                                                                                                    | 🔘 No 🔘 Yes                                                                                                    |
| (Using contraceptives)                                                                                                    | Injection     Pill     IUD       Condom (male)     Implant     Other                                                                                    |
| ចំនួនដងនៃការមានផ្ទៃពោះ (Number of pregnancies)                                                                                      | ចំនួននៃការរំលូតកូន ចំនួនកូននៅរស់ (Number of abortions) (Number of living children)                                                                      |
| រយះពេលនៃការរំលូតកូនចុងក្រោយ                                                                                                    |                                                                                                    |

- ៥. បញ្ចូលពត៌មានអំពីប្រវត្តិ និងមូលហេតុនៃការពិនិត្យបើសិនជាមាន
- ៥. ចុចលើ "Page2" ដើម្បីបញ្គូលទិន្នន័យនៅទំព័រទី២

# វិធីប្រើប្រាស់ប្រព័ន្ធគ្រប់គ្រងទិន្នន័យ STI

| 🔁 Detail 📔 Page 1 🎦 Page 2 🕒 Page 3 🛛 Page 4 🔷 Page 5                                                                             |                                        |
|----------------------------------------------------------------------------------------------------|----------------------------------------|
| 🔚 💼 🕒 •   🗞   New Patient                                                                                                    |                                        |
| RISK BEHAVIOUR                                                                                                    | ការប្រព្រឹត្តដែលប្រឈមមុខនឹងគ្រោះថ្នាក់ |
| តើអ្នកមានដៃគូរួមភេទទៀងទាត់/សង្សារក្នុងរយះពេល៣ខែកន្លងមកឬទេ?<br>(Did you have regular clients/boyfriends in last 3 months?)         | 💿 No 💿 Yes                             |
| តើអ្នករួមភេទជាមួយភ្ញៀវឲៀងទាត់/ សង្សាររបស់អ្នកតាមបែបណាខ្លះ?<br>(What sort of sex do you have with regular clients/boyfriend?)      | Vaginal<br>Oral<br>Anal                |
| តើអ្នករួមកេទជាមួយភ្ញៀវិទៀងទាត់∕ សង្សាររបស់អ្នកមានប្រើស្រោមអនាម័យប្អូទេ?<br>(Did you use a condom with regular clients/boyfriend?) | 💿 No 💿 Yes                             |
| ជើអ្នកធ្លាប់បានប្រើប្រាស់ ក្រឿងញៀនដែរឬទេ?<br>(Have you ever used drugs such as?)                                                  | 🔊 No 💿 Yes 📄 Pill 📄 Injection          |
| RISK ASSESSMENT FOR CERVICITIS FOR DSW OR IDSW ONLY                                                                               |                                        |

# បញ្ចូលព៌តមានអំពីការវាយតំលៃប្រឈមមុខនឹងគ្រោះថ្នាក់ចំពោះជំងឺរលាកមាត់ស្បូន

| RISK ASSESSMENT FOR CERVICITIS FOR DSW OR IDSW       | ONI Y                                                                   |
|------------------------------------------------------|-------------------------------------------------------------------------|
| ការវាយតំលៃប្រឈមមុខនឹងគ្រោះថ្ន                        | ាក់ចំពោះជំម្លីរលាកមាត់ស្បូនសំរាប់ស្រ្តីរកស៊ីផ្លូវភេទដោយផ្ទាល់ និងប្រយោល |
| ត្តញុំតែរថាមានធ្លាក់សពិលាលៀងខាប់                     | 💿 Yes 💿 No                                                              |
| (Thick yellow discharge)                             |                                                                         |
| ឈីចាប់ផ្នែកខាងក្រោមនៃពោះនៅពេលរួមភេច                  | 💮 Yes 💮 No                                                              |
| (Lower abdominal pain during intercourse)            |                                                                         |
| ទទួលភ្ញៀវលើលពី៥នាក់ក្នុងមួយថ្ងៃជាមធ្យម               | 💿 Yes 💿 Nu                                                              |
| (> 5 clients / day on average)                       |                                                                         |
| បិនបានប្រើស្រោបររនាប័យពេលរូបភេទជាបួយភ្ញៀវថ្មី        | 🕑 Yes 💿 No                                                              |
| (Unprotected sex with new clients)                   |                                                                         |
| បើចំលើយមានចាប់ពី២ឡើងទៅត្រូវព្យាបាលជម្លឺរលាកមាត់ស្បូន | (If answer is yes to 2 or more questions, treat for cervicitis)         |

សំគាល់: ពត៌មានេះសំរាប់តែស្ត្រី EWs ប៉ុណ្ណោះ

៧. ចុចលើ "Page3" ដើម្បីបញ្ចូលទិន្នន័យនៅទំព័រទី៣

| Page 1 Page 2 Page 3 Page 4 Page 5         |              |                                              |                                       |                    |
|--------------------------------------------|--------------|----------------------------------------------|---------------------------------------|--------------------|
| Rew Patient                                |              |                                              |                                       |                    |
| CLINICAL EXAMINATION                       |              |                                              |                                       |                    |
|                                            | ការពិនិត្យរោ | គេសញ្ញា                                      |                                       |                    |
| ស៊ីតុណ្ណភាព (Temperature)                  | Not done     | (C)                                          |                                       |                    |
| ក្បាល/ក (Head/neck)                        | Not done     | Normal                                       | Hair loss                             | Adenopathy         |
| ល្ប៉ែា (Skin)                              | Not done     | Normal                                       | Lesions                               | Rash               |
| មាត់–បំពង់ក (Oro-pharynx)                  | Not done     | Normal Inflamed                              | Ulceration<br>Other                   |                    |
| កូនកណ្តុរ ក្រលេវ្រន (Inguinal lymph nodes) | Not done     | <ul> <li>Normal</li> <li>Enlarged</li> </ul> | <ul><li>Tender</li><li>Bubo</li></ul> |                    |
| រោម Pubic (Pubic hair)                     | Not done     | Normal                                       | Pubic lice                            | Other              |
| តំបិន់ Vulva (Vulva area)                  | Not done     | <ul> <li>Normal</li> <li>Blisters</li> </ul> | Genital warts                         | Discharge<br>Other |
| រន្ធព្រ៊ូម (Anal area)                     | Not done     | Normal<br>Blisters<br>Ulceration             | Warts<br>Bleeding<br>Discharge        | Other              |

៨. ចុចលើ "Page4" ដើម្បីបញ្ចូលទិន្នន័យនៅទំព័រទី៥

| 🛅 Detail 📄 Page 1 📄 Page 2 📄 Page 3 🏼 Pa        | age 4 Page 5                    |                       |
|-------------------------------------------------|---------------------------------|-----------------------|
| 日 前 🕒 🗸 New Patient                             |                                 |                       |
| LABORATORY EXAMINATION                          |                                 |                       |
|                                                 | <u>ពេស្តមន្ទីរពិសេ</u>          | រាធន៍                 |
|                                                 |                                 |                       |
| តេស្តស្វាយ (RPR Test)                           | Not done                        | 💿 Positive 💿 Negative |
| ពិនិត្យ សក្នុងសភាពស្រស់ដែលយកចេញពីទ្នាមាស        | Not done                        | O Done                |
| (Wet preparation)                               |                                 | Normal                |
|                                                 |                                 | Trichomonas           |
|                                                 |                                 | Clue cells            |
| · · · · · · · · · · · · · · · · · · ·           | © 11 - 1                        |                       |
| តេស្តបំពាក់ពណ៍ក្រាម សំដែលយកចេញពីទ្វាមាស         | Not done                        | O Done                |
| (Gram stained vaginal smear)                    | ពិន្ទុវបល់នូល៊ែន (Nugent score) | 🔘 1 to 3              |
|                                                 |                                 | 4 to 6                |
|                                                 |                                 | ○ >7                  |
|                                                 | រ៊ៀព (Budding yeast/hyphae)     |                       |
| តេស្តបំពាក់ពិណក្រាមលើសដែលយកពីមាត់ស្បូន ខាងក្នុង | Not done                        | ODone                 |
| (Endocervical Smear)                            |                                 | < 10 WBCs/HPF         |
|                                                 |                                 | 10-20 WBCs/HPF        |
|                                                 |                                 | > 20 WBCS/HFF         |
|                                                 |                                 |                       |

| DIAGNOSIS                                                                                                    |                                                                     | រោជវិនិច្ច័យ                           |
|----------------------------------------------------------------------------------------------------|---------------------------------------------------------------------|----------------------------------------|
| <ul> <li>Normal</li> <li>Partner</li> <li>Vaginitis TV</li> <li>Vaginitis candiadasis</li> <li>Vaginitis BV</li> </ul> | Cervicitis<br>Genital warts<br>Genital ulcer<br>RPR positive<br>LGV | Herpes<br>PID<br>RPR positive<br>Other |
| កំពុងបំបៅដោះកូន ((                                                                                                    | Currently breast feeding)                                           | 🔿 Yes 💿 No                             |
| កំពុងមានផ្ទៃពោះ (                                                                                                    | Pregnant)                                                           | 🔿 Yes 💿 No                             |
| ប្រតិកម្មជាមួយឱ្ <mark>សថ</mark> ((                                                                                    | Drug allergy)                                                       | 💿 No 💿 Yes                             |

បញ្ចូលពត៌មានអំពីតេស្តមន្ទីរពិសោធន៍ និងរោគវិនិច្ឆ័យបើសិនជាមាន

៩. ចុចលើ "Page5" ដើម្បីបញ្ចូលទិន្នន័យនៅទំព័រទី៥

| 🔁 Detail 📄 Page 1 📄 Page 2                                                | Page 3 Page 4 Page 5                                                                                |                                                          |  |
|---------------------------------------------------------------------------|----------------------------------------------------------------------------------------------------|----------------------------------------------------------|--|
| 🖫 🍿 🎦 -   💦   New Patient                                                 |                                                                                                    |                                                          |  |
| TREATMENT                                                                 |                                                                                                    |                                                          |  |
|                                                                           |                                                                                                    | <u>ការព្យាបាល</u>                                        |  |
| Cefixime Cefitriaxone Spectinomycin Ciprofloxacine Azithromycin Aciclovir | Benzathin Penicillin<br>Erythromycine<br>Nystatine<br>Clotrimazole<br>Metronidazole<br>Doxyccycline | Volet gentian<br>Podophylline<br>Electrocautery<br>Other |  |
| ផ្តល់ដំបូន្មានស្តីពីការព្យាបាលផ្សេង១ (other                               | r treatment advised)                                                                                |                                                          |  |
| COUNSELLING AND ADVICE                                                    |                                                                                                    |                                                          |  |
|                                                                           |                                                                                                    | <u>ការផ្តល់ប្រឹក្សា និងផ្តល់ដំបូន្មាន</u>                |  |
| ផ្តល់ប្រឹក្សាស្តីពីការធ្វើតេស្តរកមេរោគអេដសំ                               |                                                                                                    | ផ្តល់ដំបូន្មានស្តីពីការព្យាបាលដៃដូរូមភេទ                 |  |
| (HIV testing counselling)                                                 |                                                                                                    | (Advised partner needs treatment)                        |  |
| ផ្តល់ប្រឹក្សាស្តីពីជំម្ងឺកាមរោគ                                           |                                                                                                    | ជំរុញនិងផ្តល់ស្រោមអនាម័យ                                 |  |
| (STI counselling given)                                                   |                                                                                                    | (Promote/provide condoms)                                |  |
| បញ្ហូនទៅសេវាផ្សេងទៀត                                                      |                                                                                                    |                                                          |  |
| (Other referral)                                                          |                                                                                                    |                                                          |  |
| ត្រូវមកពិនិត្យក្នុងរយៈពេល                                                 | (number of days)                                                                                    | មិនចាំបាច់វិលត្រឡប់មកវិញ                                 |  |
| (To be examined in)                                                       |                                                                                                    | (No follow up required)                                  |  |
|                                                                           |                                                                                                    |                                                          |  |

បញ្ចូលពត៌មានអំពីការព្យាបាល និងការផ្តល់ប្រឹក្សា និងផ្តល់ដំបូន្មាន

១០. ចុចលើរូប 日 នៅផ្នែកខាងលើដើម្បីរក្សាទុកនូវទិន្នន័យដែលបានបញ្ចូល។

ចុចលើរូប

បើសិនជាលោកអ្នកចង់បញ្ចូលពំតមានរបស់អ្នកជំងឺម្នាក់ទៀត។

សំគាល់: ចំពោះអ្នកជំងឺស្ត្រីដែលមកពិនិត្យតាមដាន លោកអ្នកត្រូវបញ្ចូលលេខកូដរបស់គាត់ រួចចុច "Enter" ហើយធ្វើការបញ្ចូលទិន្នន័យធម្មតា ។

# មៀតតយ័យចនទីម័នតុតាតមុរីអងត្តច្នត់ទេ

ចុចលើពាក្យ "Form"ដែលនៅផ្នែកខាងលើ រួចចុចលើរូប [ 🎑

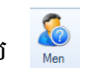

១. ចុចលើ "Page1" ដើម្បីចាប់ផ្តើមបញ្ចូលទិន្នន័យ

| Detail Page 1 Page 2                         | 📄 Page 3         |  |                                 |                           |
|----------------------------------------------|------------------|--|---------------------------------|---------------------------|
| 🔚 👕 쒐   💦   New Patient                      |                  |  |                                 |                           |
| STANDARD MEDICAL HISTORY FORM                | FOR MEN          |  |                                 |                           |
| លេខប្រវត្តិជំម្ងឹ (Medical History #)        |                  |  | ឈ្មោះក្លីនិក (Clinic)           | sampov lune 💌             |
| កាលបរិច្នេទពិព្រោះជំម្ងឹ (Consultation date) | 04/07/2013       |  | ឈ្មោះ អ្នកជំម្ងី (Patient name) |                           |
|                                              |                  |  |                                 |                           |
| GENERAL INFORMATION FOR NEW CO               | ONSULTATION ONLY |  | ការផ្តល់ពិតមានទូទៅ សំរាប់តែរ    | អ្នកជំងឺមកពិនិត្យលើកដំបូង |
| អាយុ (Age)                                   |                  |  | (numbers)                       |                           |
| ទីកន្លែងកំនើត (Place of Birth)               |                  |  |                                 | •                         |
| ស្ថានភាពគ្រួសារ (Marital status)             |                  |  |                                 |                           |
| មុខរបរ (Occupation)                          |                  |  |                                 | <b>•</b>                  |
| ភាសាកំណើត (Mothertongue)                     |                  |  |                                 | <b>•</b>                  |
| ចេះ អានអក្សរ (Can read)                      |                  |  | 🔘 Yes 🔘 No                      |                           |

- ២. បញ្ចូលពត៌មានក្នុងទំព័រទី១ដែលមានដូចជា:
  - លេខប្រវត្តិជំងឺ: ជាលេខក្ខដរបស់អ្នកជំងឺ
  - ឈ្មោះគ្លីនិក: ជាឈ្មោះរបស់គ្លីនិក
  - កាលបរិច្ឆេទពិគ្រោះជំងឺ: ថ្ងៃខែឆ្នាំដែលអ្នកជំងឺមកពិនិត្យ
  - ឈ្មោះអ្នកជំងឺ: អក្សរកាត់បីខ្ចង់នៃឈ្មោះរបស់អ្នកជំងឺ
- ៣. បញ្ចូលព៌តមានទូទៅរបស់អ្នកជំងឺ
  - អាយុ: បញ្ចូលចំនួនអាយុរបស់អ្នកជំងឺ
  - ទីកន្លែងកំណើត:បញ្ចូលទីកន្លែងកំណើតរបស់អ្នកជំងឺ
  - មុខរបរ: ជ្រើសរើសមុខរបររបស់អ្នកជំងឺ
  - ភាសាកំណើត: ជ្រើសរើសភាសាកំណើតរបស់អ្នកជំងឺ
  - ចេះអានអក្សរៈ ជ្រើសរើស "Yes" បើចេះអាន និង"No" បើមិនចេះអានទេ

# ៤. បញ្ចូលពត៌មានអំពីប្រវត្តិ និងមូលហេតុនៃការពិនិត្យបើសិនជាមាន

| HISTORY AND REASON FOR CONSULTATION                                                                                                    |                                                                                                    |
|----------------------------------------------------------------------------------------------------|----------------------------------------------------------------------------------------------------|
|                                                                                                    | ប្រវត្តិ និងមូលហេតុនៃការមកពិនិត្យ                                                                                                    |
|                                                                                                    |                                                                                                    |
| ប្រភេទានការមកពត្រាន (Type of consultation)                                                                                                    | New Old                                                                                                    |
| ការវត្តូញុំត្មែរ (Presenting complaint)                                                                                                    | No symptoms       Dysuria         Discharge       Itching         Genital ulcer       Fever         Vesicle/blisters       Rash         Genital warts       Adenopathy         Scrotal pain/swelling       Other         Anal discharge       Other |
| រយះពេលនៃការត្អូញត្អែររោគសញ្ញា (Duration of complaints)                                                                                                    | (number of days)                                                                                                    |
| តើអ្នកជម្ងឺធ្លាប់ទទួលការព្យាបាលកន្លែងណាដែរឬទេ? មុនមកពិក្រោះជម្ងឺ<br>(Has he taken some treatment elsewhere before consulting?)                                                                                                    | ○ No ○ Yes                                                                                                    |
| ការធ្វើពេស្តរកមេរោគអេដស៍ចុងក្រោយ                                                                                                    | ○ never ○ <6months ○ >6months                                                                                                    |
| (Last HIV test done?)                                                                                                    |                                                                                                    |
|                                                                                                    |                                                                                                    |
|                                                                                                    |                                                                                                    |
| RISK BEHAVIOUR                                                                                                    | ការប្រព្រឹត្តដែលប្រឈមមុខនឹងគ្រោះថ្នាក់                                                                                                    |
| RISK BEHAVIOUR<br>តើអ្នកមានដៃពូរួមភេទទៀងទាត់/សង្សារក្នុងរយះពេល៣ខែកន្លងមកឬទេ?<br>(Did you have regular partners/girlfriends in the last 3 months?)                                                                                                    | ការប្រព្រឹត្តដែលប្រឈមមុខនឹងគ្រោះថ្នាក់<br>No                                                                                                    |
| RISK BEHAVIOUR<br>តើអ្នកមានដៃពូរួមភេទទៀងទាត់/សង្សារក្នុងរយះពេល៣ខែកន្លងមកប្សទេ?<br>(Did you have regular partners/girffriends in the last 3 months?)<br>តើក្នុងមួយខែកន្លងទៅអ្នកបានរួមភេទជាមួយនរណាដែរឬទេ?<br>(Any contact with casual partner in the past month?)                                                                                                    | <u>mางขุวญี่หูนี้สิงขุขณะ ษษุอลี่มเตาะต่าท่</u><br><ul> <li>No</li> <li>Yes</li> </ul> Direct SW Indirect SW (beer, bar, karaoke, massage_) MSM                                                                                                    |
| RISK BEHAVIOUR<br>តើអ្នកមានដៃដូរូមភេទទៀងទាត់/សង្សារក្នុងរយះពេល៣ខែកន្លងមកឬទេ?<br>(Did you have regular patners/giiffiends in the last 3 months?)<br>តើក្នុងមួយខែកន្លងទៅអ្នកបានរួមភេទជាមួយនរណាដែរឬទេ?<br>(Any contact with casual partner in the past month?)<br>តើរយះពេល១ខែកន្លងមកអ្នកមានរួមភេទដោយបានប្រើស្រោមអនាម័យដែរឬទេ?<br>(Did you use a condom at last month?)                                                                                             | <ul> <li>mางานบุญี่หนึ่งอายุงอย ชชุยลี่มงเตาะฐาท่</li> <li>No <ul> <li>Yes</li> <li>Direct SW</li> <li>Indirect SW (beer, bar, karaoke, massage_)</li> <li>MSM</li> <li>Yes <ul> <li>No</li> </ul> </li> </ul></li></ul>                            |
| RISK BEHAVIOUR<br>តើអ្នកមានដៃដូរូមភេទទៀងទាត់/សង្បារក្នុងរយះពេល៣ខែកន្លងមកឬទេ?<br>(Did you have regular patners/giiffriends in the last 3 months?)<br>តើក្នុងមួយខែកន្លងទៅអ្នកបានរួមភេទជាមួយនរណាដៃរឬទេ?<br>(Any contact with casual partner in the past month?)<br>តើរយះពេល១ខែកន្លងមកអ្នកមានរួមភេទដោយបានប្រើស្រោមអនាម័យដែរឬទេ?<br>(Did you use a condom at last month?)<br>តើកន្លងមកអ្នកធ្លាប់កើតជំម្ងឺកាមភោគដែរឬទេ?<br>(Did you already have an STI in the past?) | пэррії мідором вереядиранті         No       Yes         Direct SW         Indirect SW (beer, bar, karaoke, massage_)         MSM         Yes         Yes         Yes         Yes         Yes         No                                            |

៥. ចុចលើ "Page2" ដើម្បីបញ្ចូលទិន្នន័យនៅទំព័រទី២ ដើម្បីបញ្ចូលពំតមានអំពីការប្រព្រឹត្ត ដែល ប្រឈមមុខ នឹងគ្រោះថ្នាក់ និងការពិនិត្យរោគសញ្ញា។

| CLINICAL EXAMINATION                       | <u>ការពិនិត្យរេ</u> | <u>ាគសញ្ញា</u>                                                   |                                                                |            |
|--------------------------------------------|---------------------|------------------------------------------------------------------|----------------------------------------------------------------|------------|
| សីតុល្ណាភាព (Temperature)                  | Not done            | (C)                                                              |                                                                |            |
| ក្បាល/ក (Head/neck)                        | Not done            | Normal                                                           | Hair loss                                                      | Adenopathy |
| ស្បែក (Skin)                               | Not done            | Normal                                                           | Lesions                                                        | Rash       |
| មាត់–បំពង់ក (Oro-pharynx)                  | Not done            | Normal                                                           | Ulceration<br>Other                                            |            |
| កូនកណ្តុរ ក្រល្ប៉េន (Inguinal lymph nodes) | Not done            | Normal                                                           | Tender Bubo                                                    |            |
| រោម Pubic (Pubic hair)                     | Not done            | Normal                                                           | Pubic lice                                                     | Other      |
| តំបន់ប្រដាប់បន្តពូជ (genital area)         | Not done            | <ul> <li>Normal</li> <li>Blisters</li> </ul>                     | Ulceration<br>Genital warts                                    | Other      |
| រដ្ឋប៊្លិម (Anal area)                     | Not done            | <ul> <li>Normal</li> <li>Blisters</li> <li>Ulceration</li> </ul> | <ul> <li>Warts</li> <li>Bleeding</li> <li>Discharge</li> </ul> | Other      |

# ៦. ចុចលើ "Page3" ដើម្បីបញ្ចូលទិន្នន័យនៅទំព័រទី៣

| 🛅 Detail 📄 Page                                                           | 1 🎽 Page 2 🎽 🎦 Page 3                      |                            |
|---------------------------------------------------------------------------|--------------------------------------------|----------------------------|
| i 🔒 💼 쒐   🗞   Ne                                                          | w Patient                                  |                            |
| LABORATORY EXAM                                                           | INATION                                    |                            |
|                                                                           |                                            | <u>តេស្តមន្ទីរពិសោធន័</u>  |
| ពេស្តស្វាយ (RPR Te                                                        | est)                                       | Not done Positive Negative |
| ការបំពាក់ពិណក្រាម                                                         | (Gram stained urethral smear)              | 💿 No 💿 Yes                 |
|                                                                           | មេរោគីហោ្តណូកូក (Intracellular Diplococci) | Positive Negative          |
|                                                                           |                                            |                            |
| DIAGNOSIS                                                                 |                                            | <u>រោគវិនិច្ច័យ</u>        |
| Normal<br>Partner<br>Urethral discharge<br>Genital ulcer<br>Genital warts | RPR positive<br>LGV<br>Herpes<br>Other     |                            |
| ប្រតិកម្មជាមួយឱុសថ                                                        | (Drug allergy)                             | No Yes                     |

បញ្ចូលពត៌មានអំពីតេស្តមន្ទីរពិសោធន៍ និងរោគវិនិច្ឆ័យ

| TREATMENT Cefixime Acide Ceftriaxone Benz Spectinomycin Eryth Ciprofloxacine Doxy | ovir<br>rathin Penicillin<br>rromycine<br>rcycline | mมกุกกณ         Podophylline         Metronidazole         Electrocautery         Other |  |
|-----------------------------------------------------------------------------------|----------------------------------------------------|-----------------------------------------------------------------------------------------|--|
| ្ត Azimonych បាលខេត្ត<br>ផ្តល់ដំបូន្មានស្តីពីការព្យាបាលផេរូង១ (other treatm       | r genuan<br>nent advised)                          |                                                                                         |  |
| COUNSELLING AND ADVICE                                                            |                                                    | ការផ្តល់ប្រឹក្សា និងផ្តល់ដំបូន្មាន                                                      |  |
| ផ្តល់ប្រឹក្សាស្តីពីការធ្វើពេស្តរកមេរោគអេដស័ 🛽 [<br>(HIV testing counselling)      |                                                    | ផ្តល់ដំបូន្មានស្តីពីការព្យាបាលដៃពូរួម ភេទ<br>(Advised partner needs treatment)          |  |
| ផ្តល់ប្រឹក្សាស្តិ៍ពីដម្ងឺកាមរោគ<br>(STI counselling given)                        |                                                    | ជំរុញនិងផ្តល់ស្រោម អនាម័យ<br>(Promote/provide condoms)                                  |  |
| បញ្ចូនទៅសេវាផ្សេងទៀត<br>(Other referral)                                          |                                                    |                                                                                         |  |
| ត្រូវមកពិនិត្យក្នុងរយះពេល<br>(To be examined in)                                  | (number of days)                                   | មិនចាំបាច់វិលក្រឡប់មកវិញ<br>(No follow up required)                                     |  |

បញ្ចូលពត៌មានអំពីការព្យាបាល និងការផ្តល់ប្រឹក្សា និងផ្តល់ដំប្លន្មាន

៧. ចុចលើរូប 🔲 នៅផ្នែកខាងលើដើម្បីរក្សាទុកនូវទិន្នន័យដែលបានបញ្ចូល ចុចលើរូប 📄 បើសិនជាលោកអ្នកចង់បញ្ចូលព៌តមានរបស់អ្នកជំងឺម្នាក់ទៀត។

# ទៀនខ្មើរខាតារប្រ

ផ្នែកនេះអាចអនុញ្ញាត្តអោយអ្នកប្រើប្រាស់ធ្វើរបាយការណ៍ប្រចាំខែ ត្រីមាស ឆមាស រឺក៏ប្រចាំឆ្នាំបាន យ៉ាងងាយស្រួលៗ

#### ការធ្វើរបាយការណ៍ត្រីមាស

| ១. ចុចលើ "Report" នៅខាងលើ រួចចុចលើរូប | Report |
|---------------------------------------|--------|
| STD Report                            | X      |
| By Quarter By Month                   | 4 \$   |
|                                       |        |
| <u>ការជ្រើសរើស</u>                    |        |
| ຼີສີ່ (Year)                          |        |
| ព្រីមាសទី (Quarter) 1                 |        |
| ок                                    |        |
|                                       |        |
|                                       |        |

២. ចុចលើ "By Quarter" សំរាប់របាយការណ៍ប្រចាំត្រីមាស

៣.ជ្រើសរើសឆ្នាំពីក្នុងប្រអប់

#### ការធ្វើរបាយការណ៍ប្រចាំខែ

| Report |
|--------|
| X      |
| / 🔹 🔶  |
|        |
|        |
|        |
|        |
|        |
|        |
|        |

២. ចុចលើ "By Month"

៣. Start Date: ជ្រើសរើសថ្ងៃខែឆ្នាំចាប់ផ្តើមនៃរបាយការណ៍

៤. End Date: ជ្រើសរើសថ្ងៃខែឆ្នាំបញ្ចប់នៃរបាយការណ៍

៥. រូចចុច "OK"

ឧទាហរណ៍៖ បើអ្នកចង់ធ្វើរបាយការណ៍ប្រចាំខែមករា ឆ្នាំ ២០១៣ អ្នកត្រូវជ្រើសរើស៖

-Start Date: 01-Jan-13

-End Date: 31-Jan-13

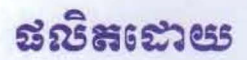

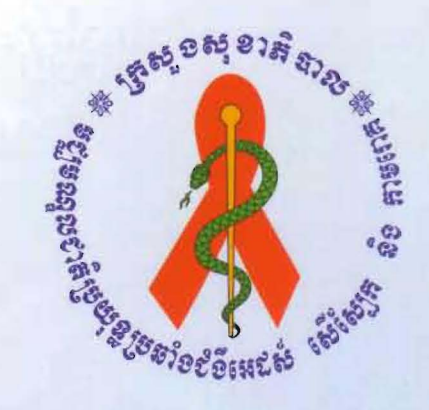

# ទ**ខ្ឈាន**ស្នាលខាតិប្រយុន្តត៏១៩ំខឺអេដស់ សើស្បែក តិទភាមពេក

ឧទដន៍ខ្លះប្រាណ

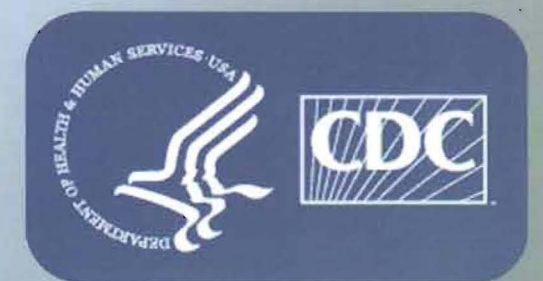

ូមស្បូមឈ្នួលធម់ស្កាត់ បទ្កាលំខឹ សចារដ្ឋអាមេរិត

ឆោះពុម្ព ឆ្នាំ ២០១៣